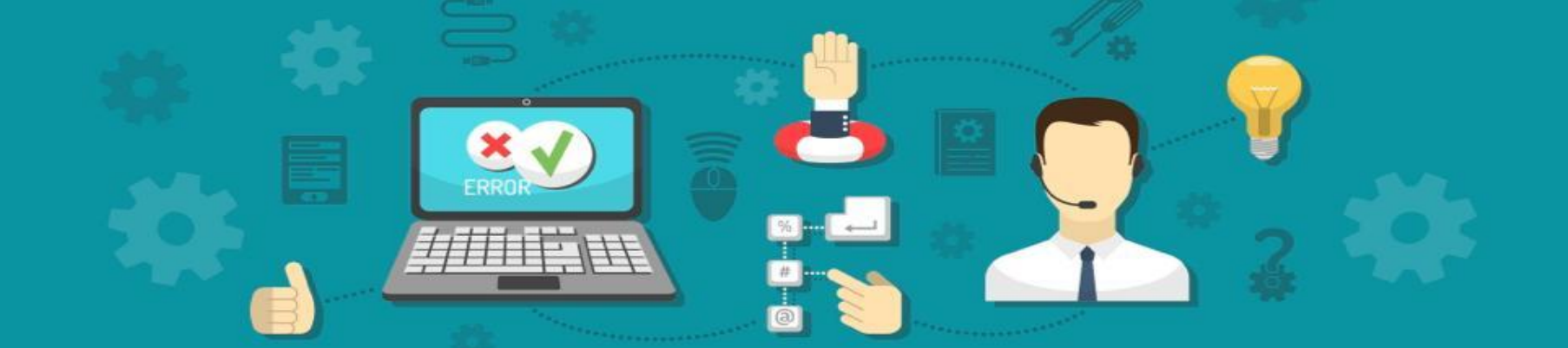

# Troubleshooting Hi-Speed, Xstream & Xstream Komplit

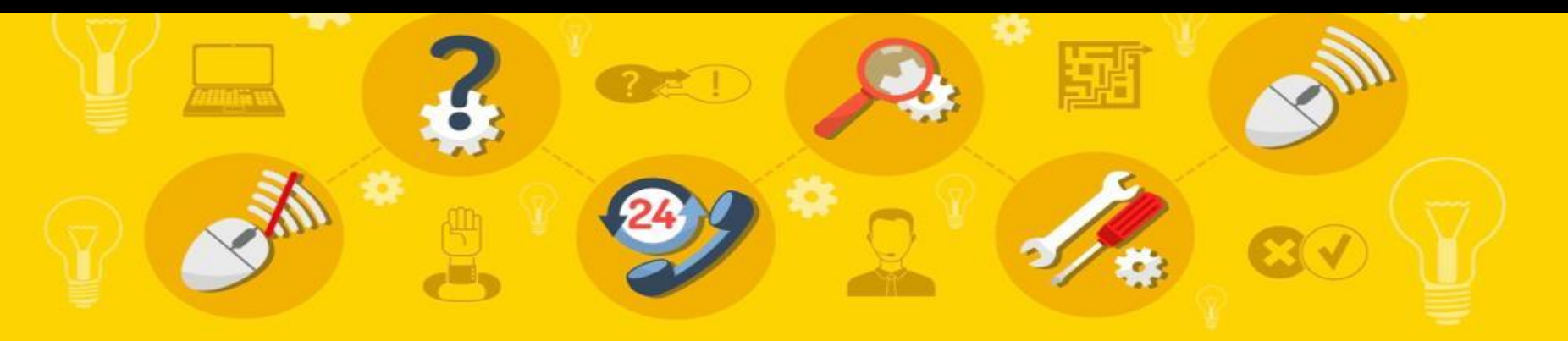

💿 2021 – PT. Indonusa Telemedia - Confidential & Proprietary, for Transvision internal use only

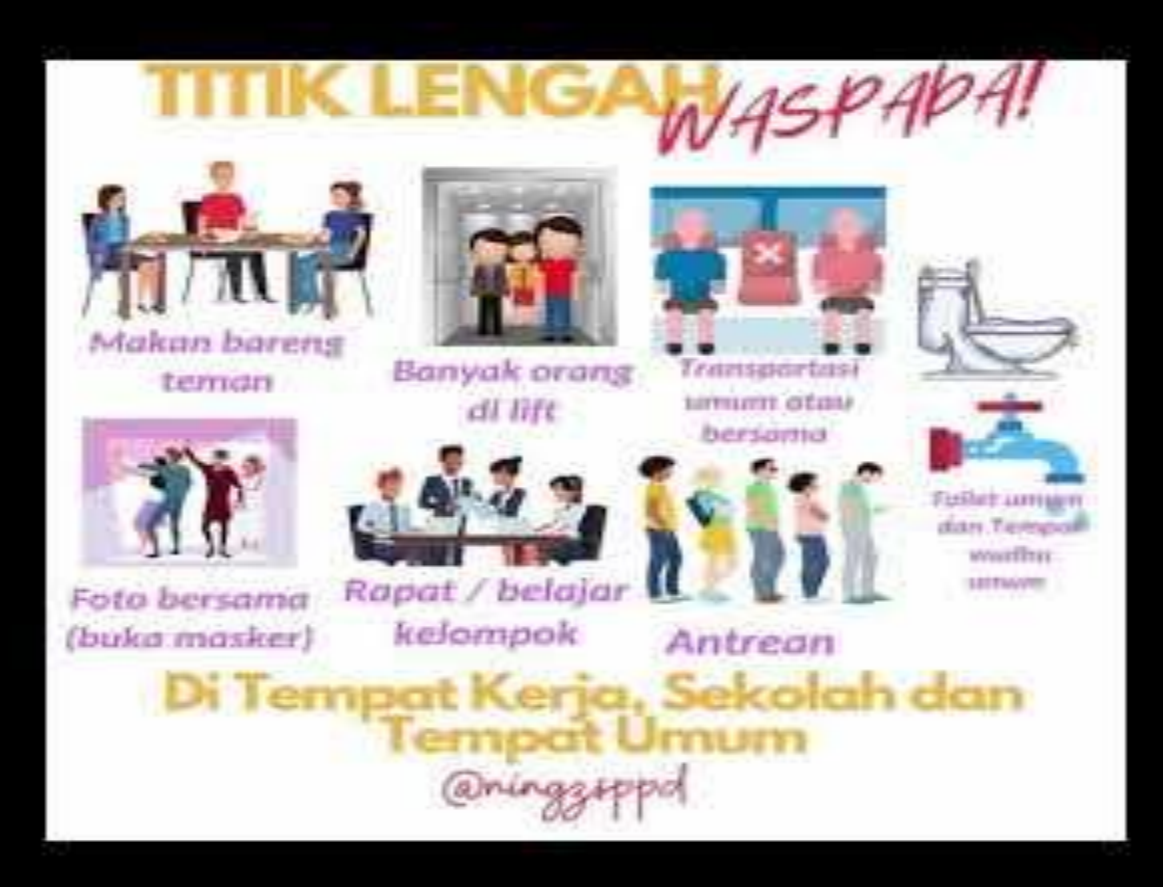

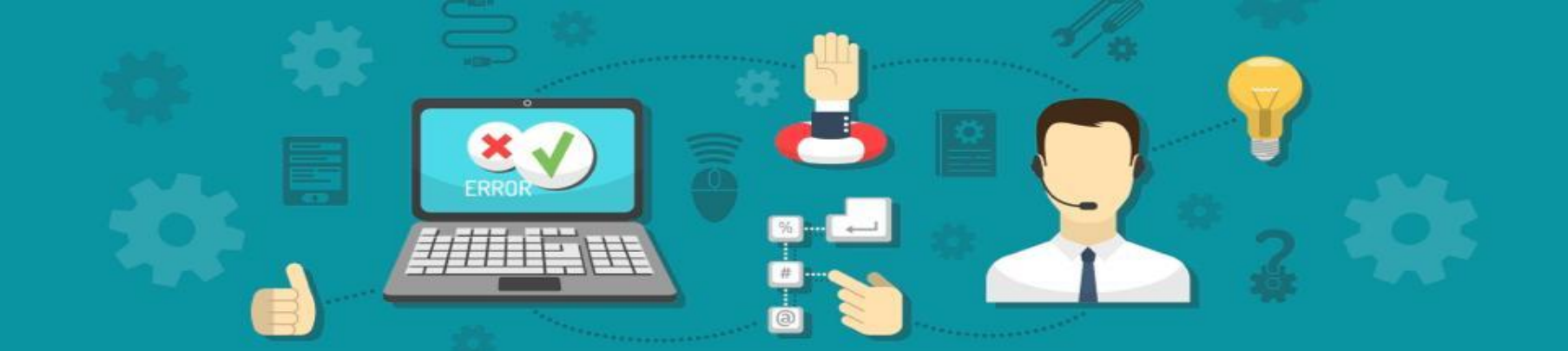

# Troubleshooting Hi-Speed, Xstream & Xstream Komplit

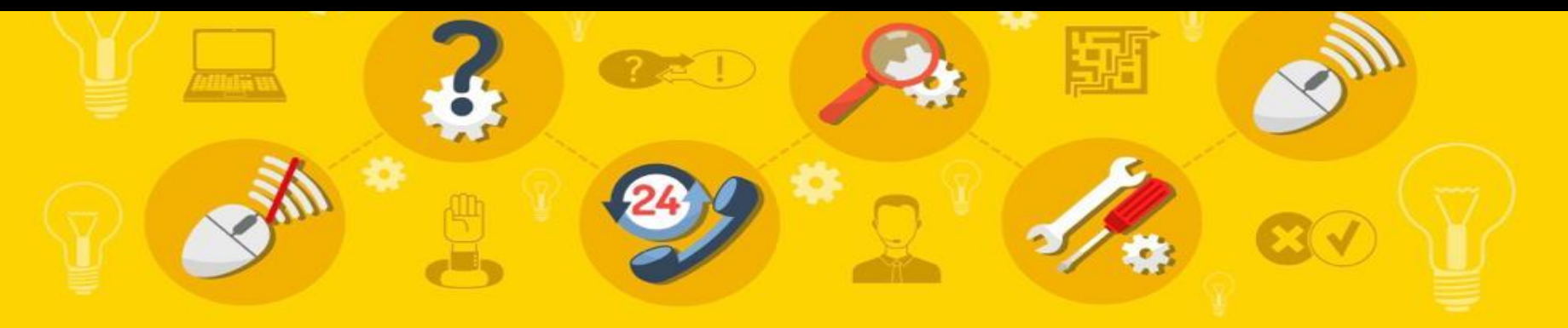

© 2021 – PT. Indonusa Telemedia - Confidential & Proprietary, for Transvision internal use only

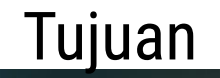

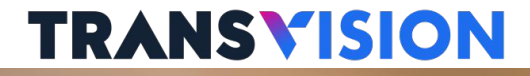

- 1. Peserta dapat memahami fitur-fitur Hi-Speed, Xstream & Xstream Komplit
- 2. Peserta bisa memberikan Solusi troubleshooting
- 3. Membantu **Mencapai target** Performance Quality

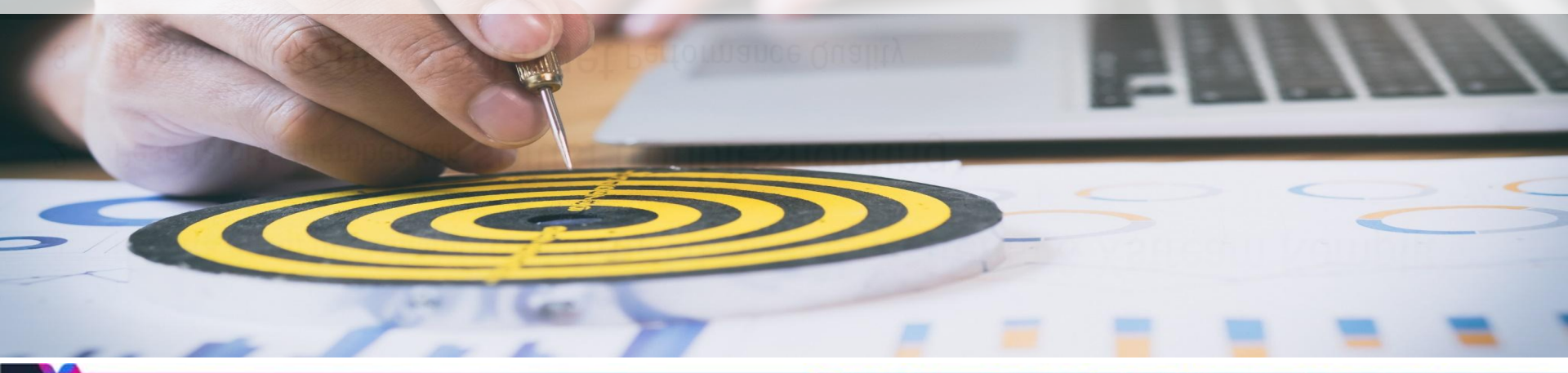

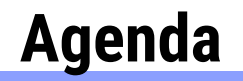

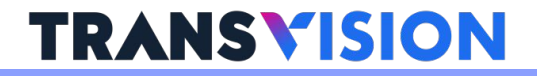

- 1. Fitur Hi-Speed, Xstream & Xstream Komplit
- 2. Technical Problem
- 3. Troubleshooting

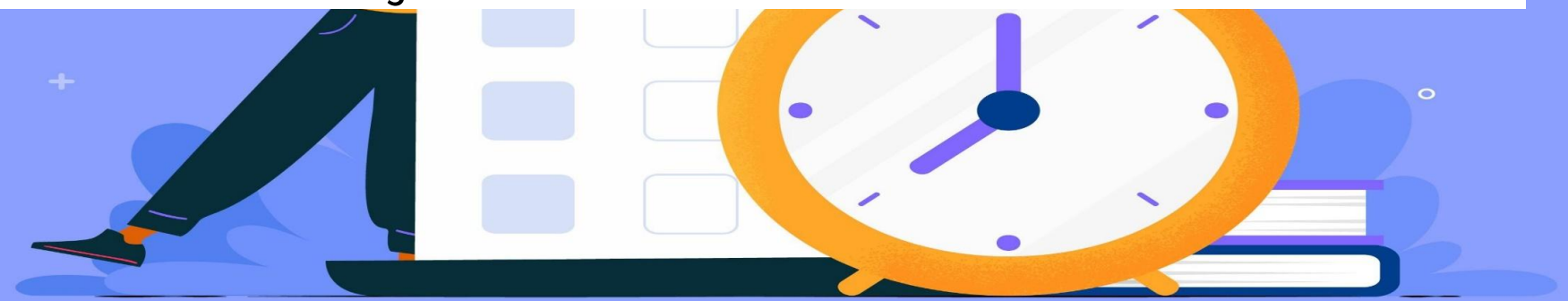

# Agenda

# **TRANSVISION**

- 1. Fitur Hi-Speed, Xstream & Xstream Komplit
- 2. Technical Problem

### 3. Troubleshooting

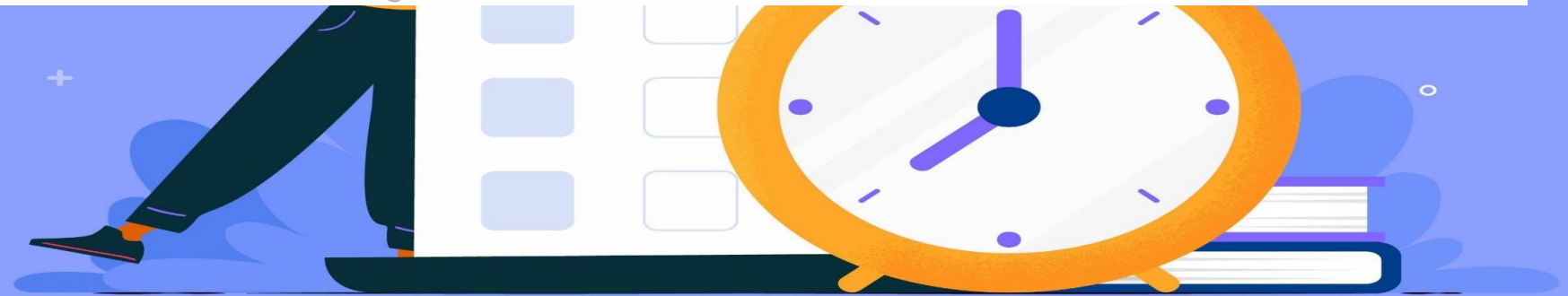

# bi-speced

💿 2021 – PT. Indonusa Telemedia - Confidential & Proprietary, for Transvision internal use only

# **Transvision Hi-Speed Internet**

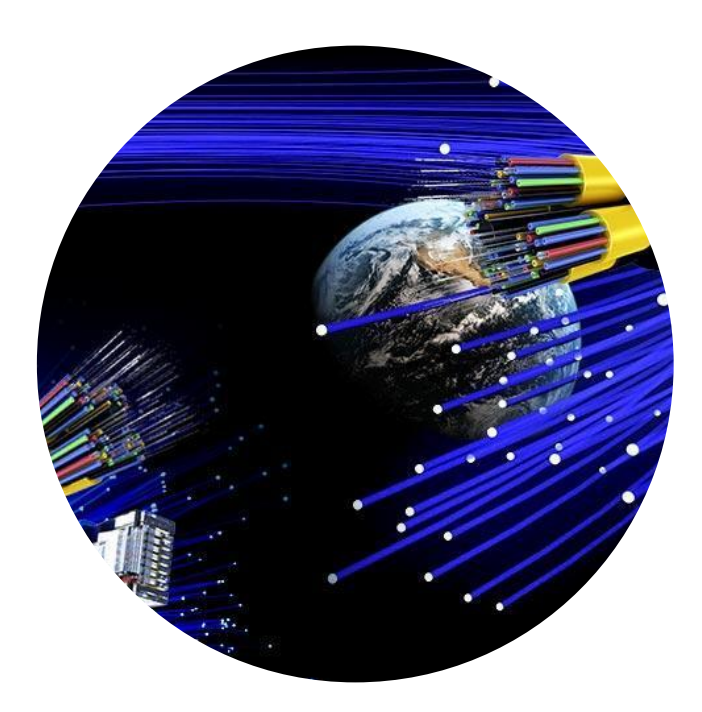

- Menggunakan teknologi FTTH (Fiber-To-The-Home) untuk memberikan akses internet langsung ke rumah pelanggan melalui koneksi kabel fiber-optik yang mampu memberikan koneksi Internet Cepat hingga 1Gbps
- Koneksi kabel fiber-optik memberikan kualitas koneksi yang lebih Stabil bahkan di cuaca yang kurang baik sekalipun
- Menjawab kebutuhan pelanggan akan kuota internet yang tidak terbatas (Unlimited quota) untuk mendukung semua aktivitas di dunia maya

# Di Balik Layar

FIBERSTAR®

- PT Mega Akses Persada
- Penyedia jaringan pita lebar hingga ke rumah berbasis Fiber Optic
- Berdiri sejak tahun 2014
- Mempunyai lebih dari 300.000
   Homepass yang tersebar di seluruh Indonesia

### PT. Detik Ini Juga

- PT. Detik Ini Juga
- Penyedia jasa layanan internet
- Berdiri sejak Februari 2001
- Infrastruktur di belakang Detik.com
- Internet Provider untuk Transmedia Group

Transvision Hi-Speed adalah kerjasama Transvision dengan penyedia jaringan pita lebar berbasis fiber-optic (Fiberstar) dan ISP Detik Ini Juga sebagai penyedia bandwidth untuk menghadirkan koneksi Internet cepat, stabil dan unlimited.

TRANSVISION

hi-speed

# Area Cakupan

| ROADMAP   | AREA                           | LAUNCH DATE  |
|-----------|--------------------------------|--------------|
| ΤΑΗΑΡ Ι   | JABODETABEK                    | 16 Juni 2020 |
|           | Jawa Barat                     | 1 Juli 2020  |
|           | Jawa Timur                     | 6 Juli 2020  |
|           | Jawa Tengah &<br>DI Yogyakarta | 7 Sep 2020   |
| TAHAP II  | Sumatra Utara                  | Okt 2020     |
|           | Sumatra Selatan                | Okt 2020     |
| TAHAP III | Bali Nusra                     | Des 2020     |
|           | Makasar                        | Des 2020     |

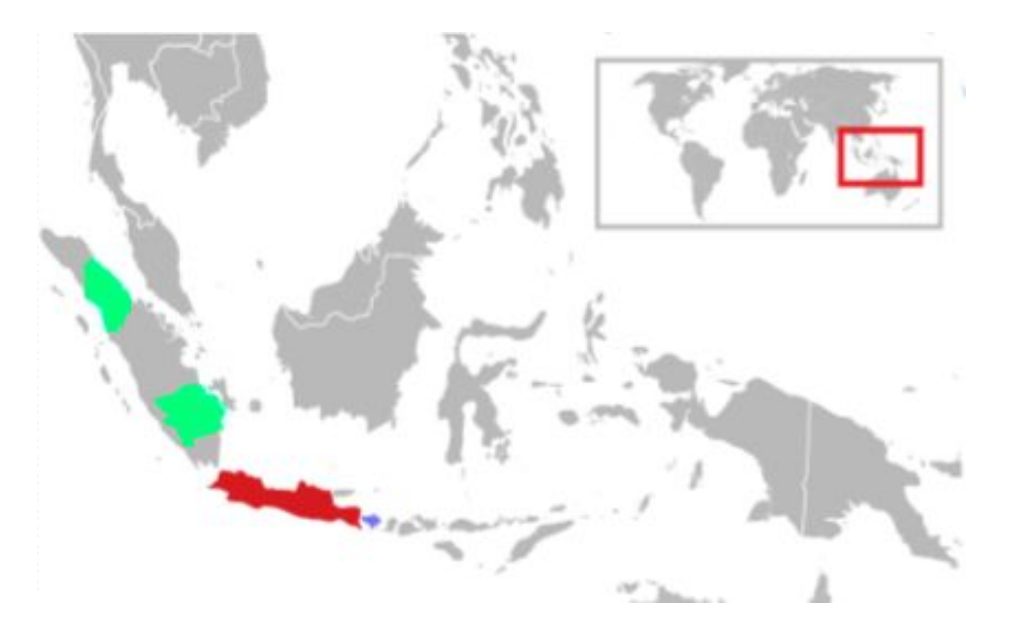

### Note:

Untuk keterangan coverage area dapat dilihat melalui aplikasi passion.

# Perangkat Instalasi Internet di Rumah Pelanggan

# FO Drop CableFO Termination Box<br/>(Roset)FO Patch CordMODEM/ONT<br/>(Optical Network<br/>Terminal)UTP/RJ45/LN Cable<br/>(Tambahan jika<br/>menggunakan STB)

**Flow Koneksi Hi-Speed** 

💿 2021 – PT. Indonusa Telemedia - Confidential & Proprietary, for Transvision internal use only

# **Bentuk Fisik ONT/ZTE**

# **TRANSVISION**

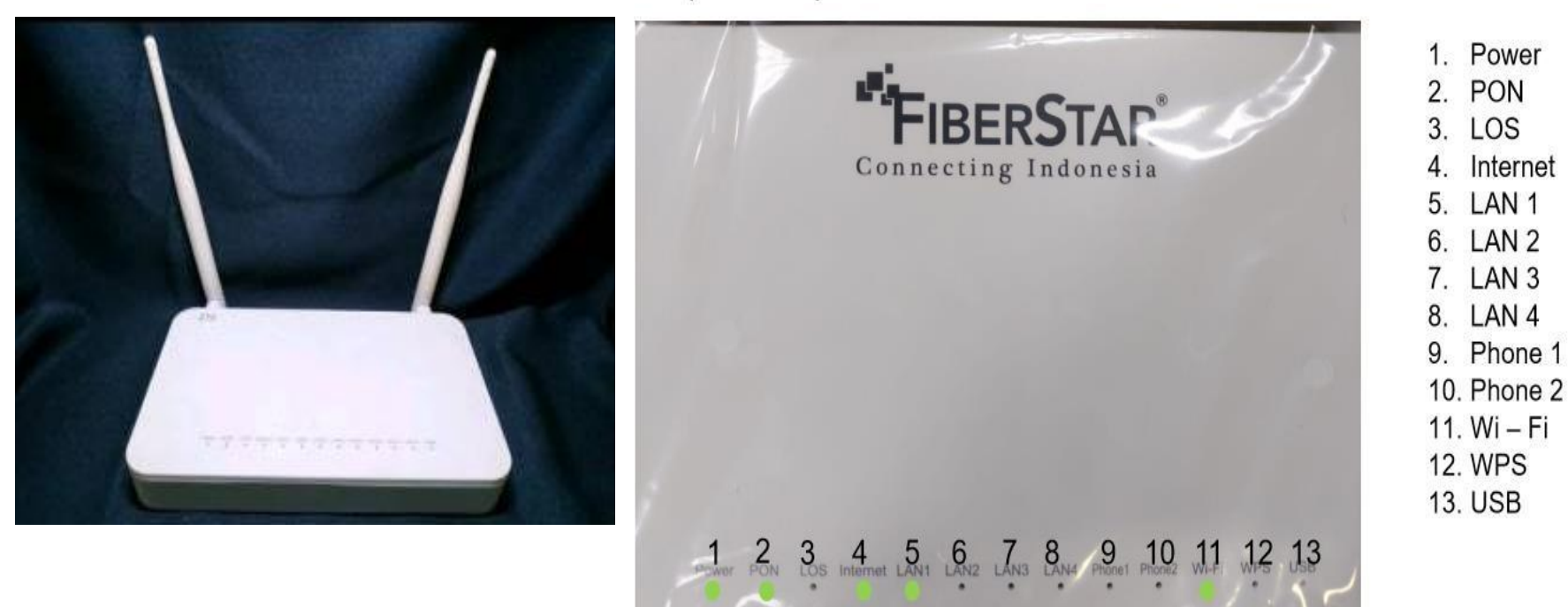

### Lampiran Lampu indicator ONT ZTE Normal

© 2021 – PT. Indonusa Telemedia - Confidential & Proprietary, for Transvision internal use only

# **Bentuk Fisik ONT/ZTE**

# **TRANSVISION**

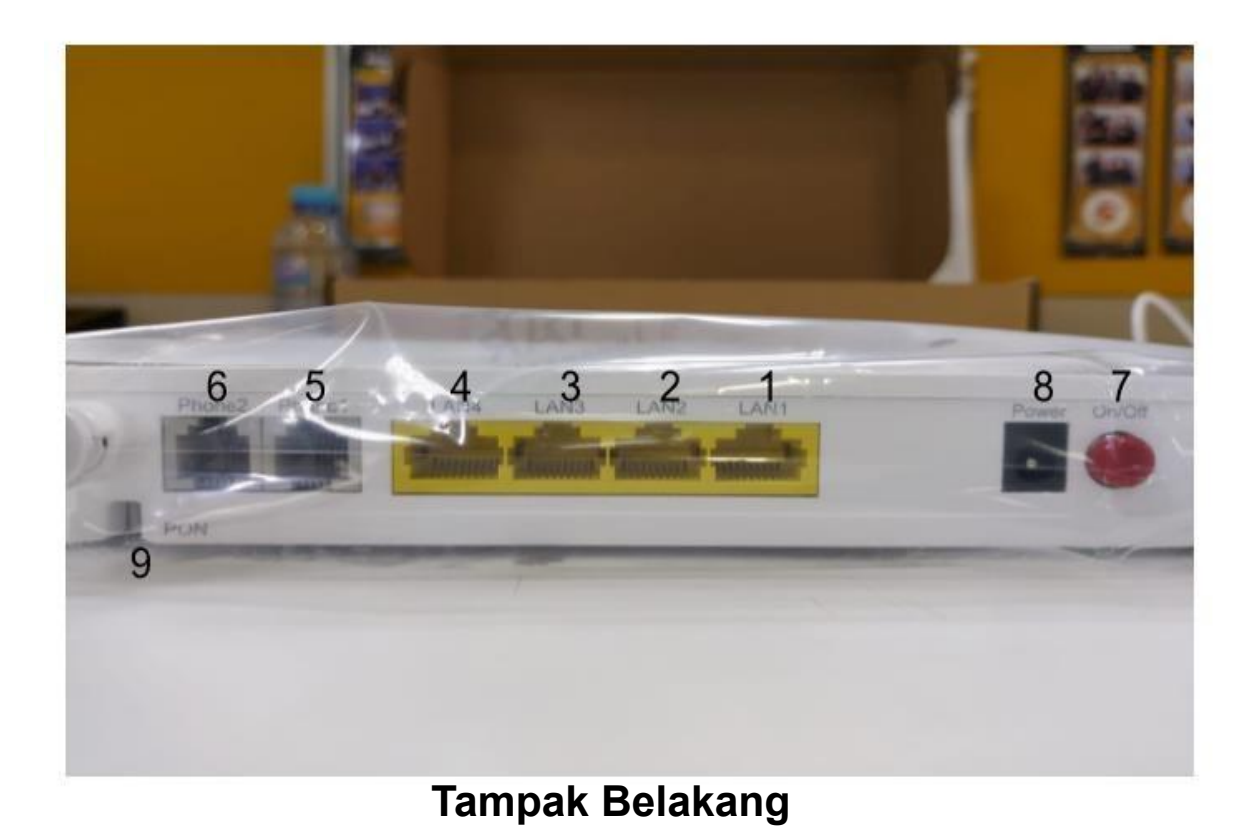

### Port Pada ONT ZTE

- 1. Lan 1
- 2. Lan 2
- 3. Lan 3
- 4. Lan 4
- 5. Phone 1
- 6. Phone 2
- 7. Tombol Power On/Of
- 8. Port Adaptor Power ONT
- 9. Port untuk Kabel Patchord

# **Bentuk Fisik ONT/ZTE**

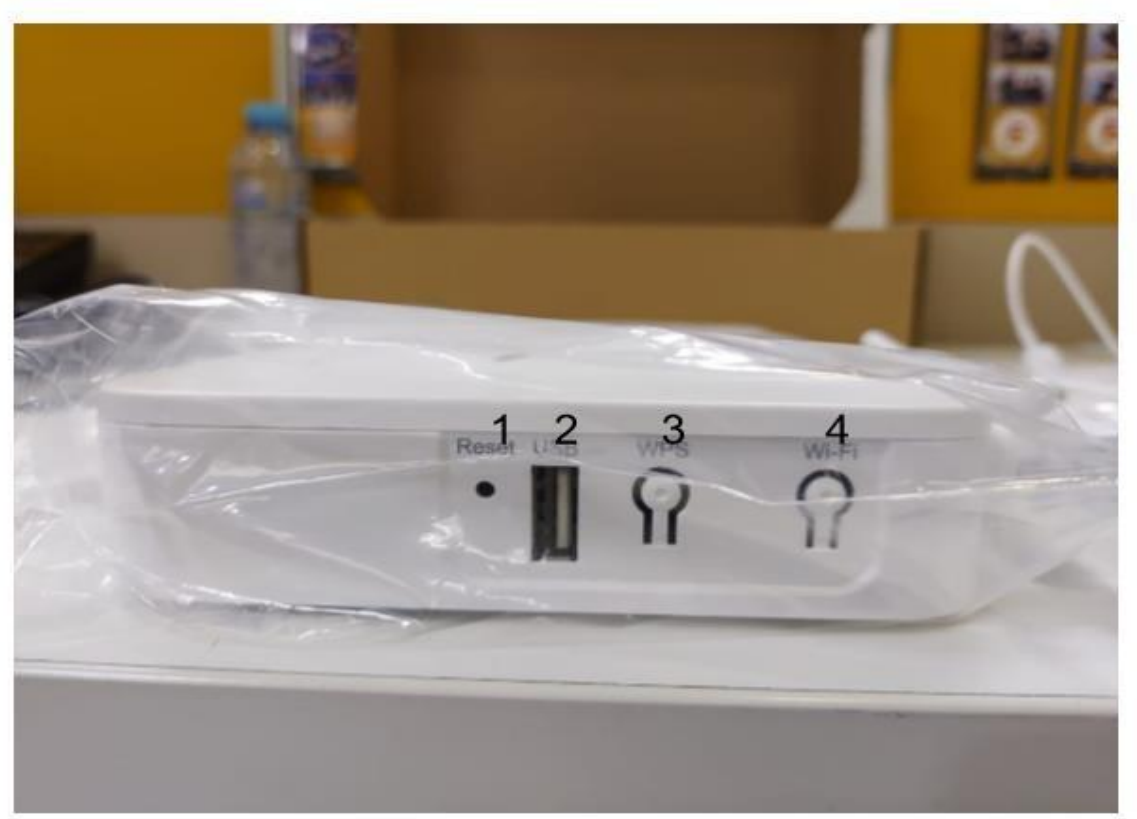

### **Tampak Samping**

- 1. Pin Reset
- 2. Port USB
- 3. Tombol WPS
- 4. Tombol Wi Fi

# stream stision

Adalah perangkat decoder dari Transvision yang dapat mengubah **TV biasa** 

menjadi Smart TV dengan

memakai koneksi Internet apapun

# 100+ LIVE TV | 1000+ VOD | 5000+ APPS

TRANSVISION

MORE SPEED BIGGER RAM | FASTER CHIPSET

BOX

TERBARU 2ND GEN

# Mengapa Berlangganan

- Android TV OS 9.0 (pie)
- Bluetooth Connectivity RCU with TV Power Button
- Google Certified & Google Assistant
- 83+ live channels plus 1000+ VOD and more to come
- Special price untuk paket 3rd party partnership: Catchplay+, Tencent WeTV, Vidio
- Login access to XGO

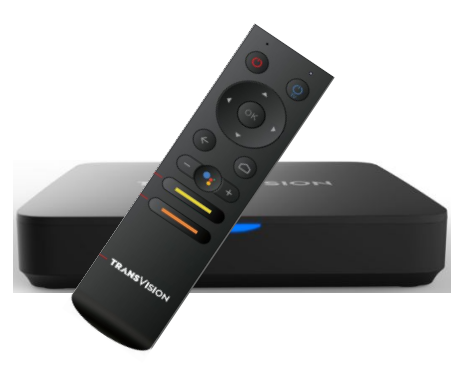

# Simple

- Self Installation
   Any Internet Connection
- Portability –
   Bring with You

### Powerful

- 83+ Live Channel: Movies I Entertainment | Kids | Lifestyle | Sport | News | FTA
- 1000+ Video On Demand
- Google Certified (Play Store Apps, Games)
- ✓ 2 GB RAM / 8 GB ROM
- ✓ SD Card Slot up to 128GB

# Smart

- Google Assistant
- Adaptive Bitrate (2Mbps & 1Mbps)
- ✓ Upgrade your TV to smart TV
- ✓ Chromecast & Mirroring

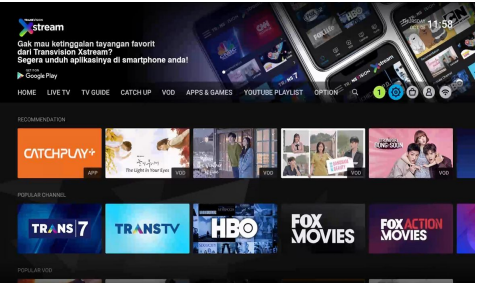

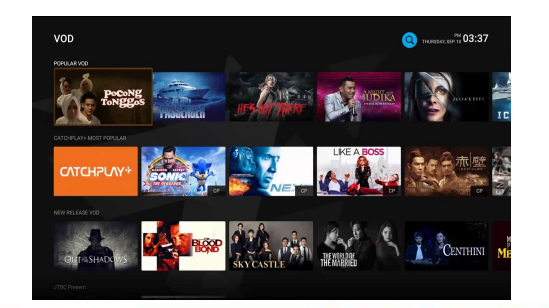

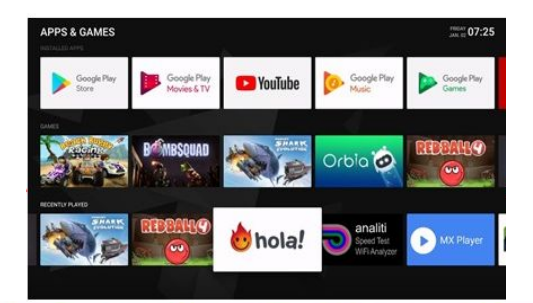

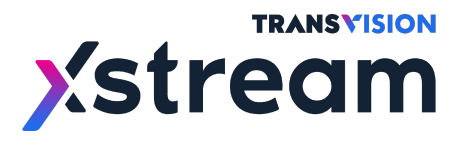

# XSTREAM (ANDROID BOX)

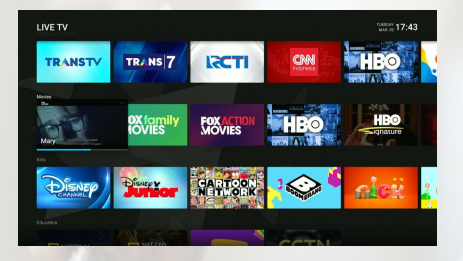

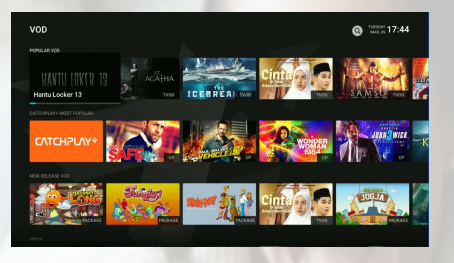

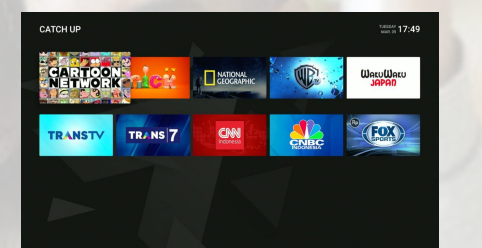

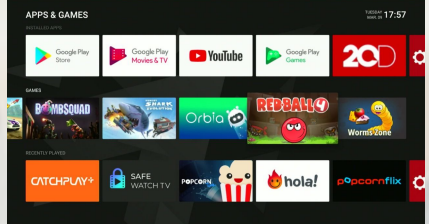

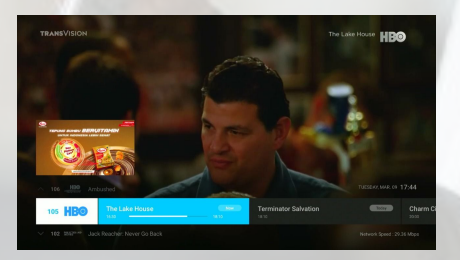

LIVE TV

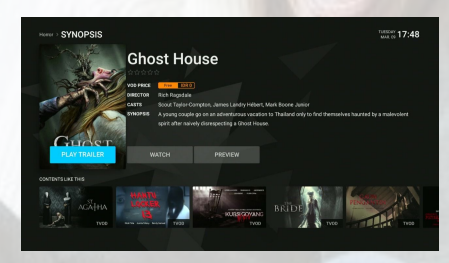

VOD

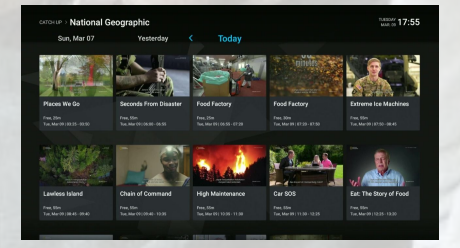

### **CATCH UP**

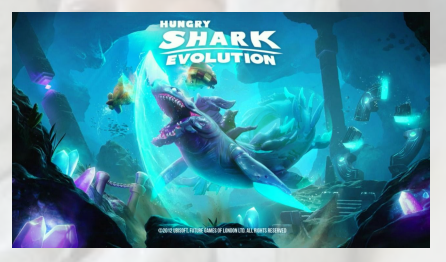

### **APPS & GAMES**

💿 2021 – PT. Indonusa Telemedia - Confidential & Proprietary, for Transvision internal use only

# VIDEO LIVE TV

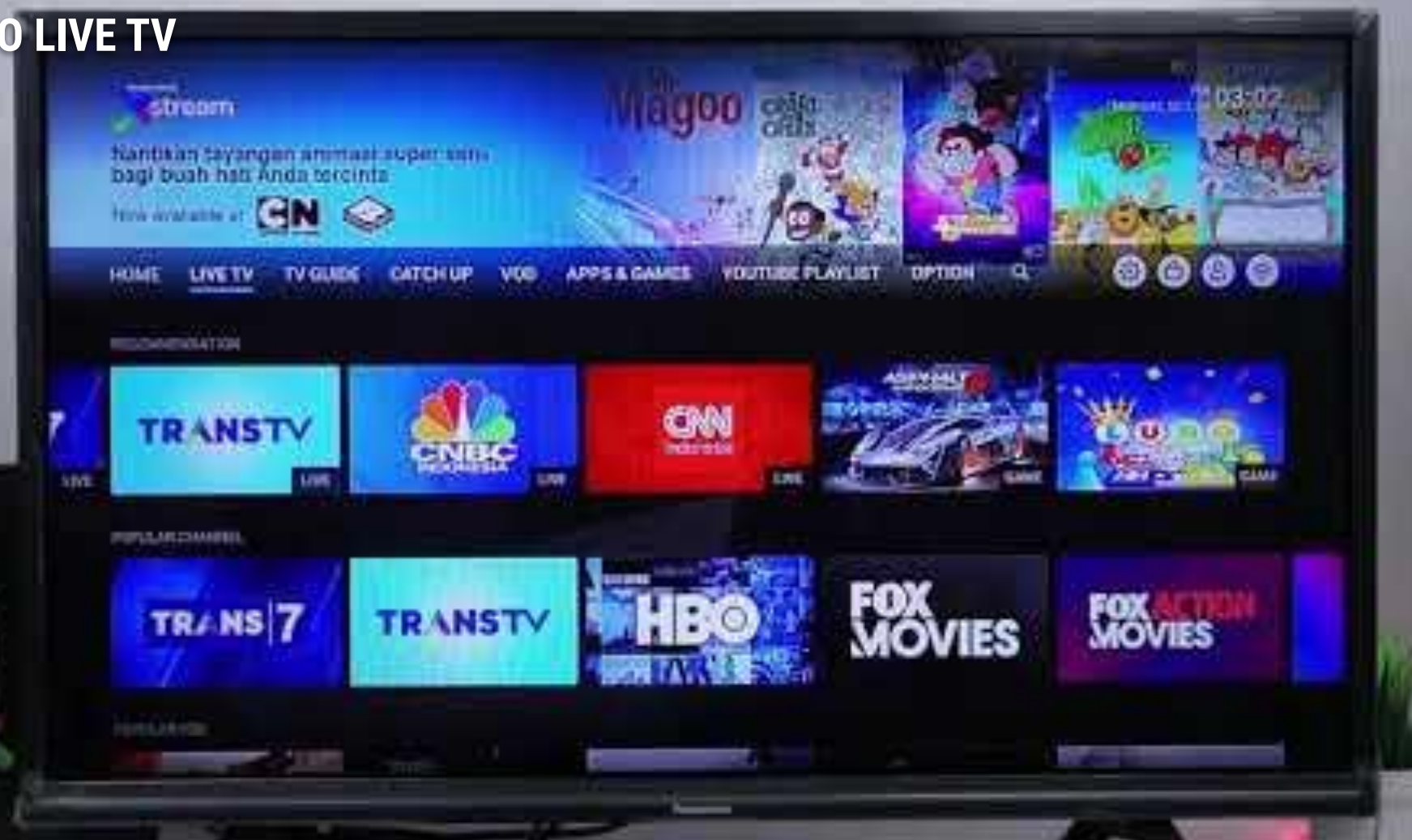

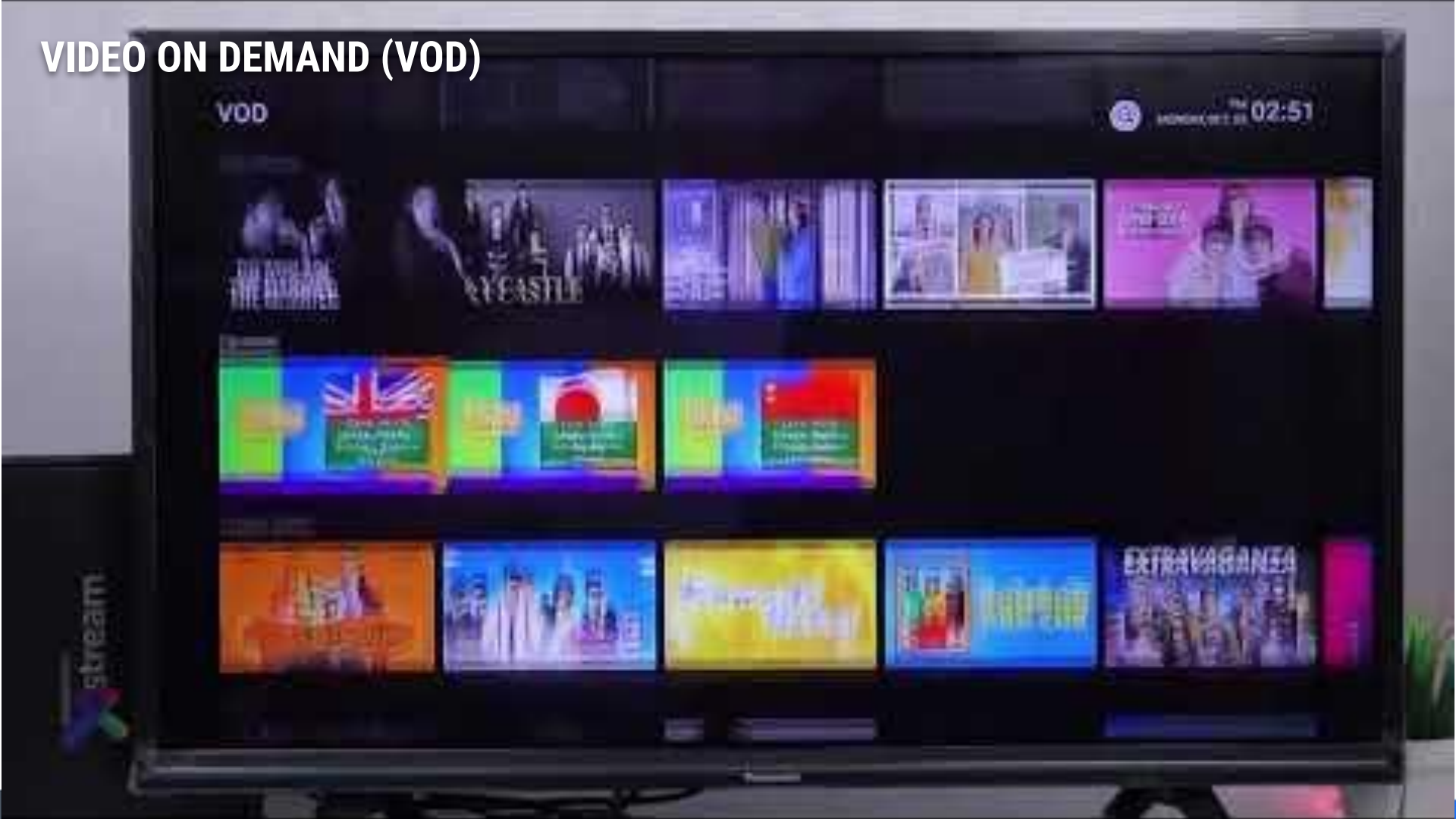

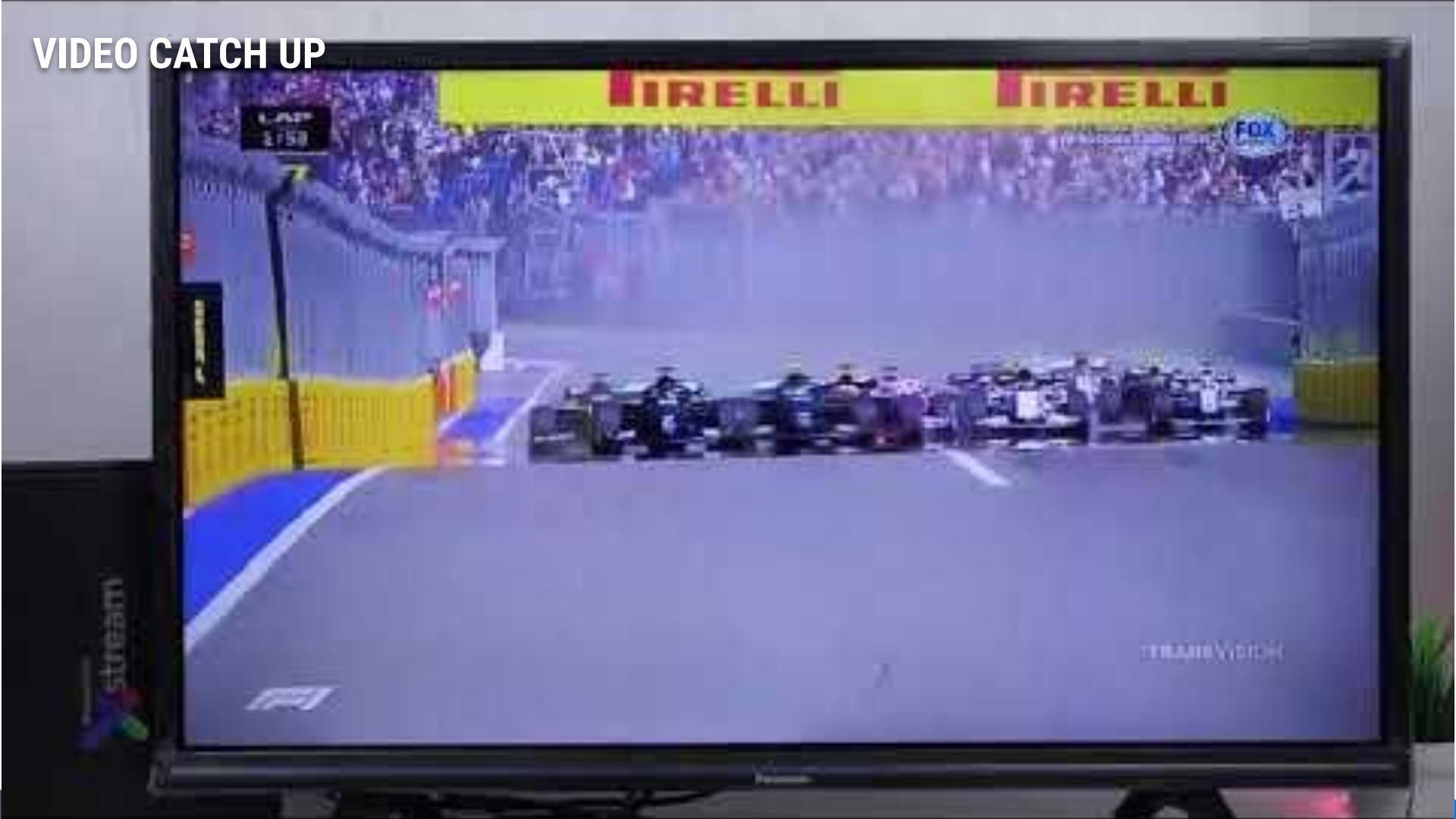

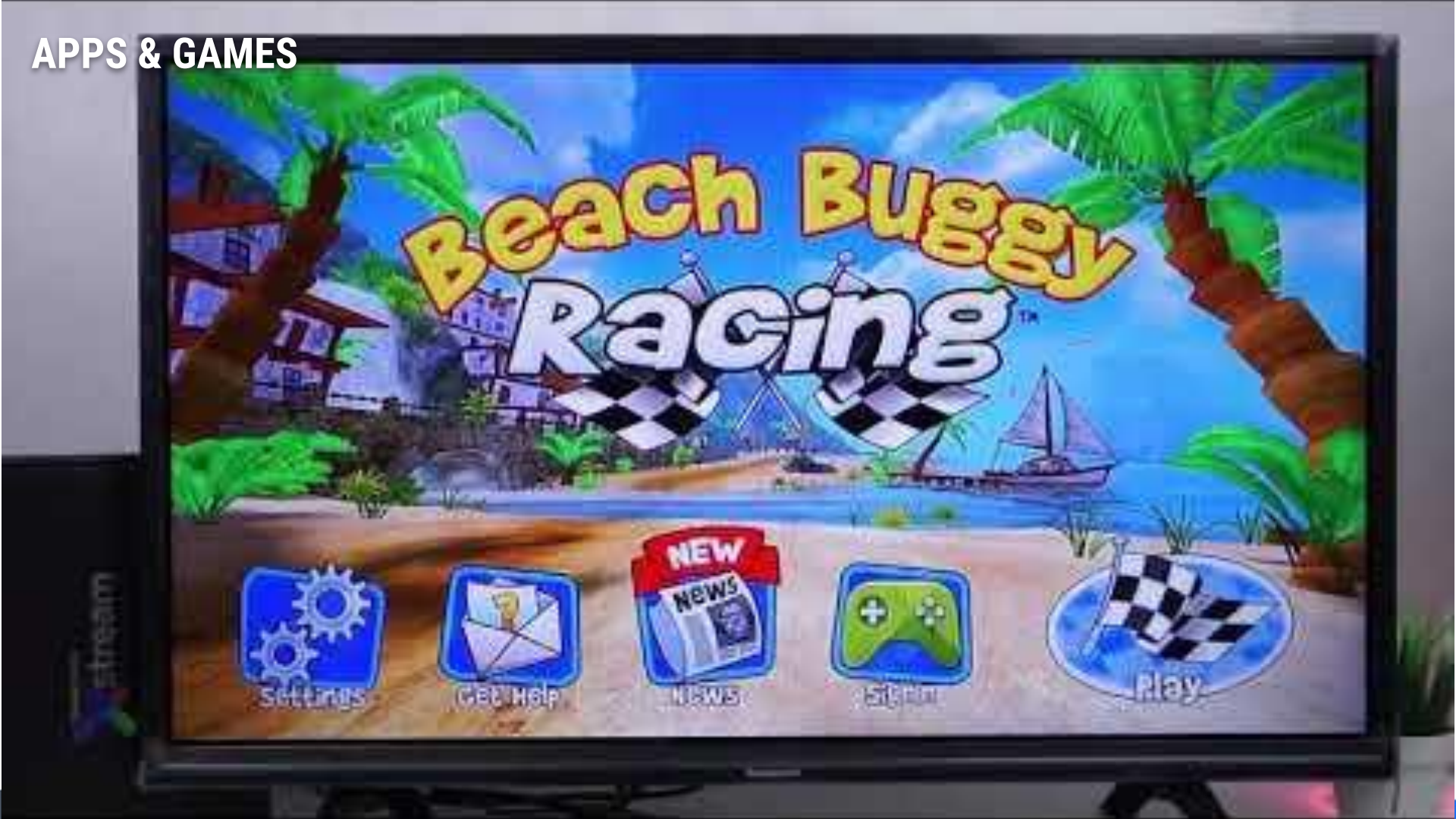

VIDEO CASTING & MIRRORING

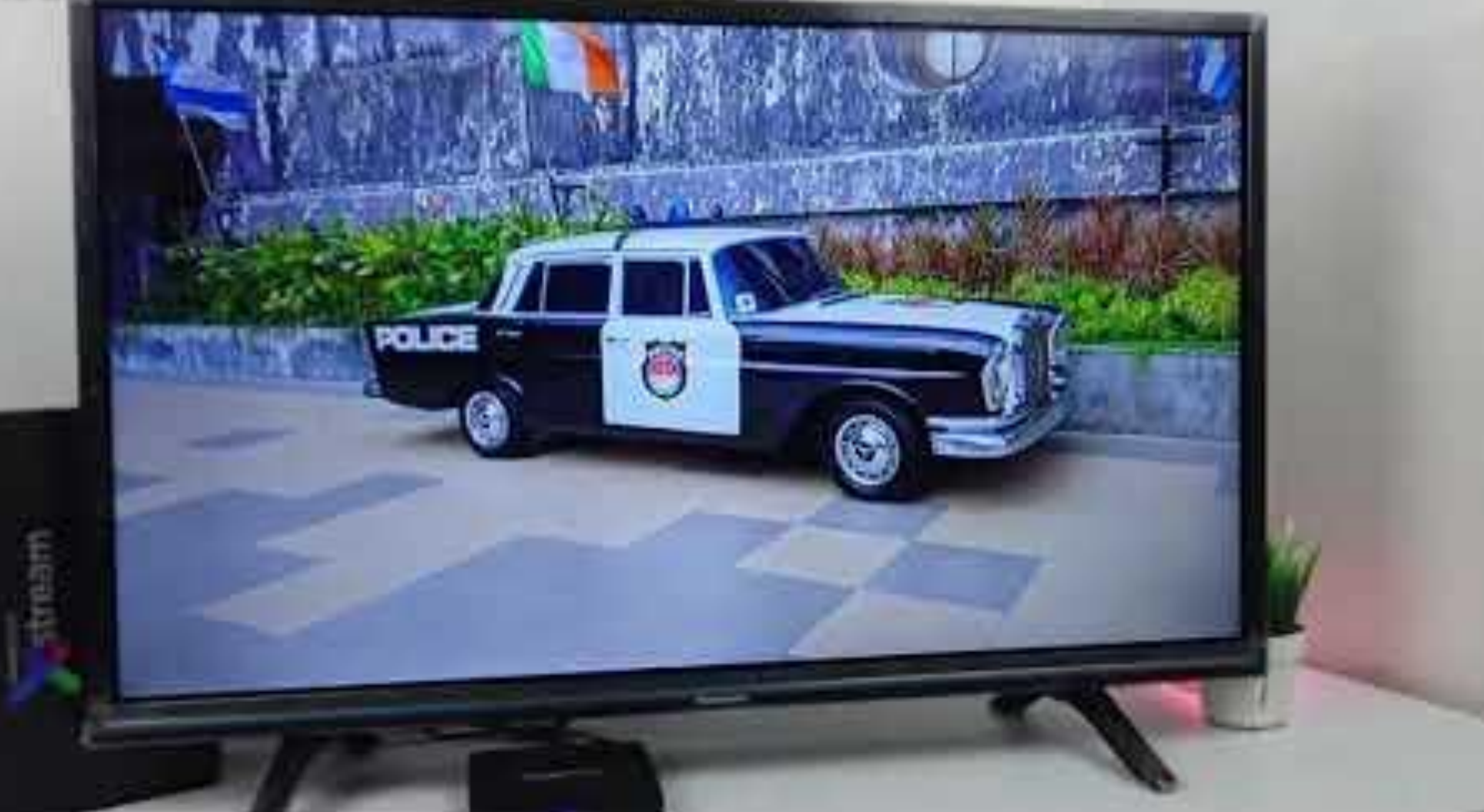

# VIDEO PEMASANGAN PERANGKAT

10.

n . .

stream

# ALUR REGISTRASI & AKTIVASI TRANSVISION XSTREAM

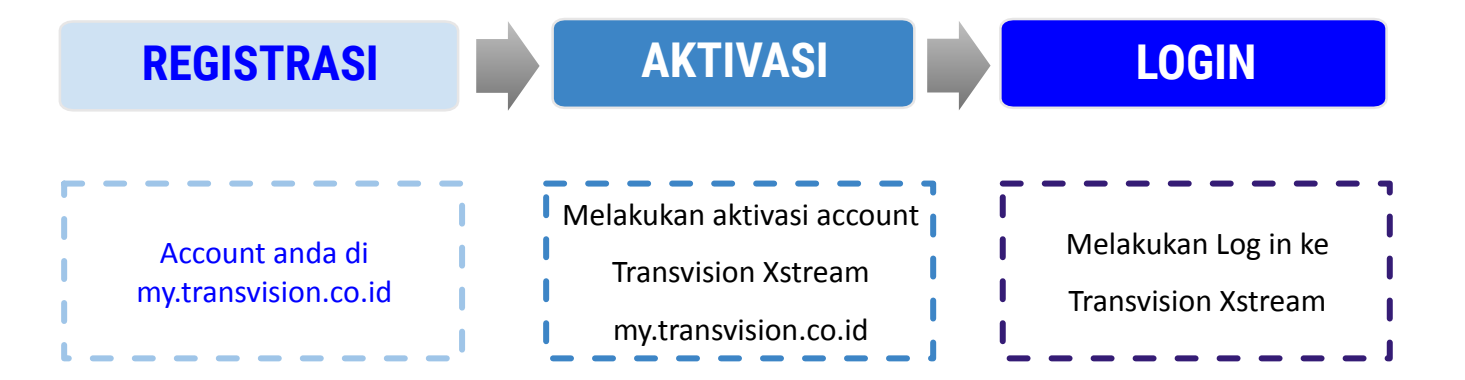

# **Registrasi Xstream**

- 1. Ketik di browser PC atau handphone **my.transvision.co.id**
- 2. Sign Up dengan mengisi Full Name, Email, Phone Number, Password Akun my.transvision.co.id Beri tanda centang pada I Agree to All Terms 

  Klik Sign Up
- 3. Cek notifikasi Sign Up via Inbox Email
- 4. Klik notifikasi Verify Email Address atau Link
- 5. Jika sudah ada tampilan **Welcome** pada **Home** my.transvision.co.id maka **Sign Up** telah berhasil
- 6. Setelah berhasil, lakukan **Sign In** dengan I**nput email dan password** (sesuai keterangan langkah no 2) pada OTT BOX
- 7. Selesai

# Aktivasi Xstream

- 1. **Sign Up** di website my.transvision.co.id dengan mengisi email dan nomor hp Pelanggan
- 2. **Login** ke website my.transvision.co.id
- 3. Klik menu aktivasi Xstream Box
- 4. Masukan **no kode voucher**, baca dan **checklist persetujuan** Terms and Condition, lalu masukan kembali **password login** Pelanggan
- 5. Klik Submit
- 6. Tunggu beberapa saat, lalu silahkan kembali ke halaman aktivasi Xstream Box dan dapatkan **pesan aktivasi Xstream Box**
- 7. Selamat aktivasi Xstream Box Pelanggan sudah selesai
- 8. Gunakan email dan password Pelanggan untuk login di Xstream Box Pelanggan
- 9. Selesai

# VIDEO REGISTRASI & AKTIVASI

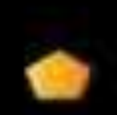

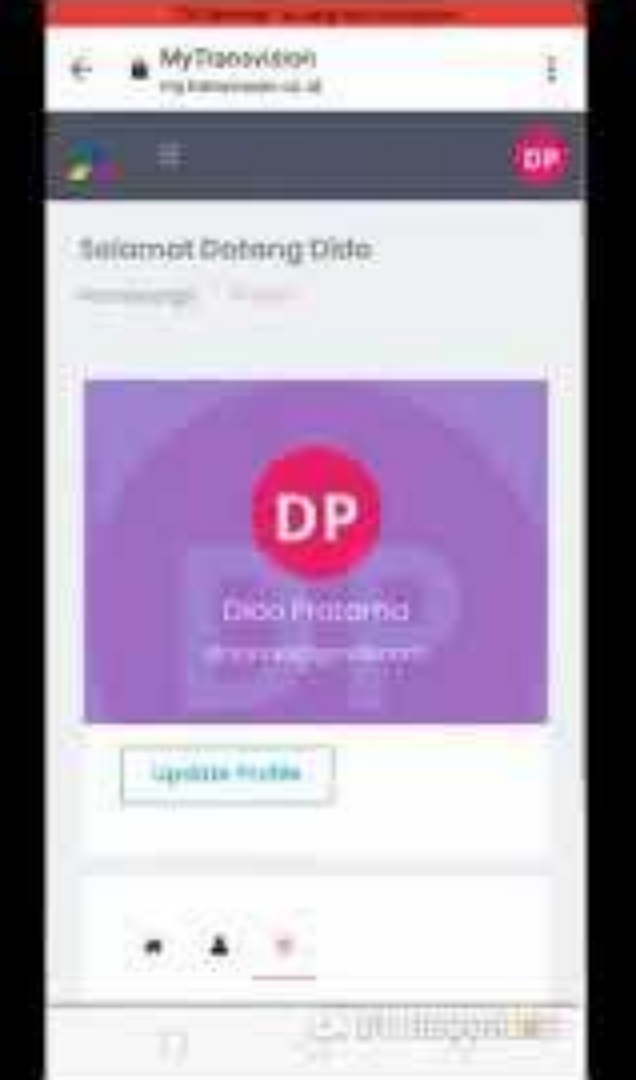

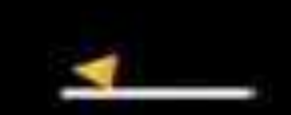

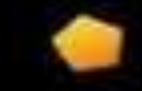

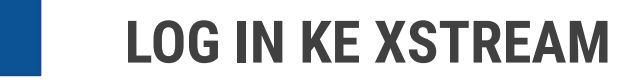

# Langkah selanjutnya masukan email dan password yang sudah di registrasikan di web my.transvision.co.id, kemudian tekan ok pada remote.

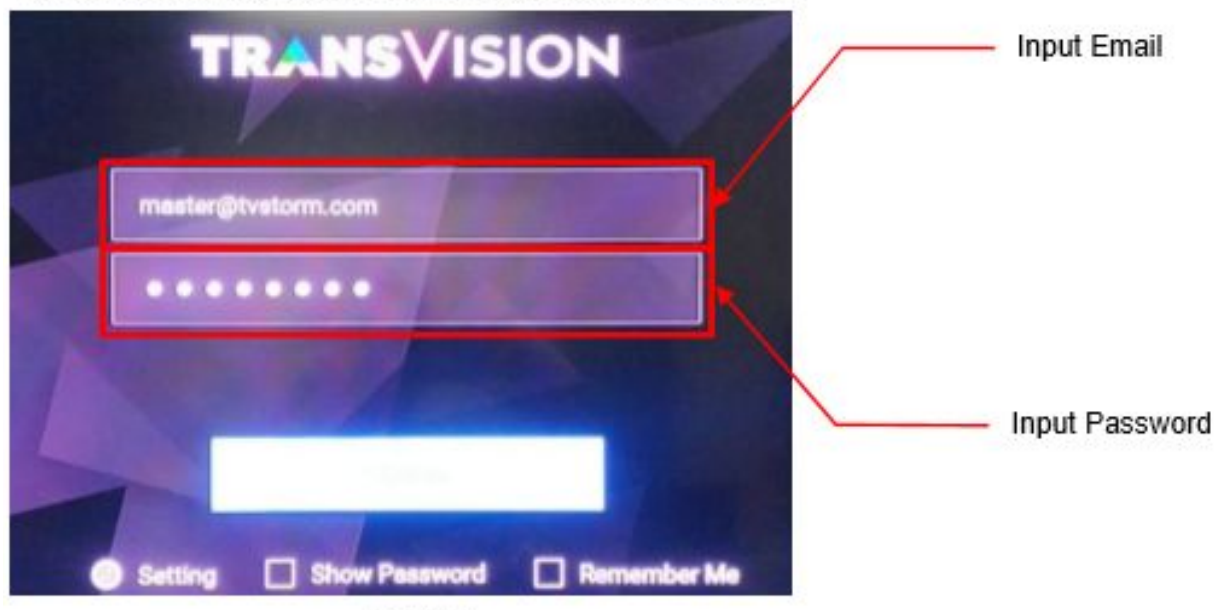

Jika Anda sudah berhasil login di OTT Box Anda, pada web site my.transvision.co.id, akan menemukan informasi tambahan mengenai OTT Box Anda:

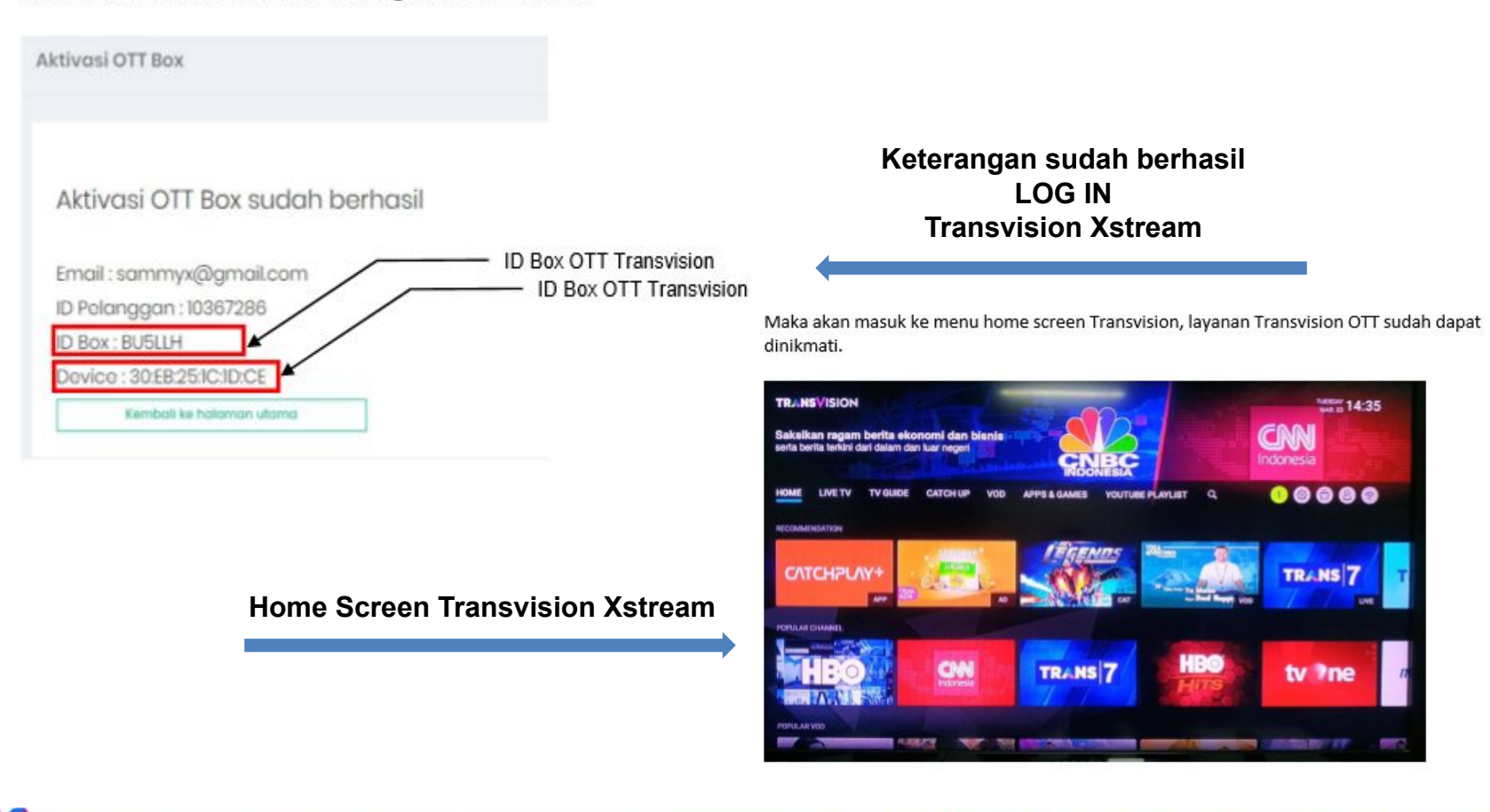

### **Produk Transvision Xstream (Base/Retail Package)**

### Existing Package

| PAKET<br>XStream | Harga<br>Paket | Total<br>Channel | HD<br>Channel | SD<br>Channel |
|------------------|----------------|------------------|---------------|---------------|
| Diamond          | Rp 239,000     | 83+              | 29            | 54            |
| Platinum         | Rp 139,000     | 74+              | 21            | 53            |
| Gold             | Rp 99,000      | 67+              | 18            | 49            |
| Nomat<br>/Silver | Rp 79,000      | 57+              | 14            | 43            |
| Movies           | Rp 139,000     | 67+              | 23            | 44            |
| Sports           | Rp 99,000      | 65+              | 21            | 44            |
| Kids             | Rp 69,000      | 69+              | 19            | 50            |
| Basic            | Rp 49,000      | 61+              | 17            | 44            |

| PAKET<br>XStream | Harga<br>Paket | Total<br>Channel | HD<br>Channel | SD<br>Channel |
|------------------|----------------|------------------|---------------|---------------|
| Diamond          | Rp 189,000     | 83+              | 29            | 54            |
| Platinum         | Rp 99,000      | 70+              | 18            | 52            |
| Gold             | Rp 49,000      | 59+              | 14            | 45            |

New Package

Syarat dan Ketentuan Umum:

- Pembelian paket melalui MyTransvision
- Harga sudah termasuk 10% PPN

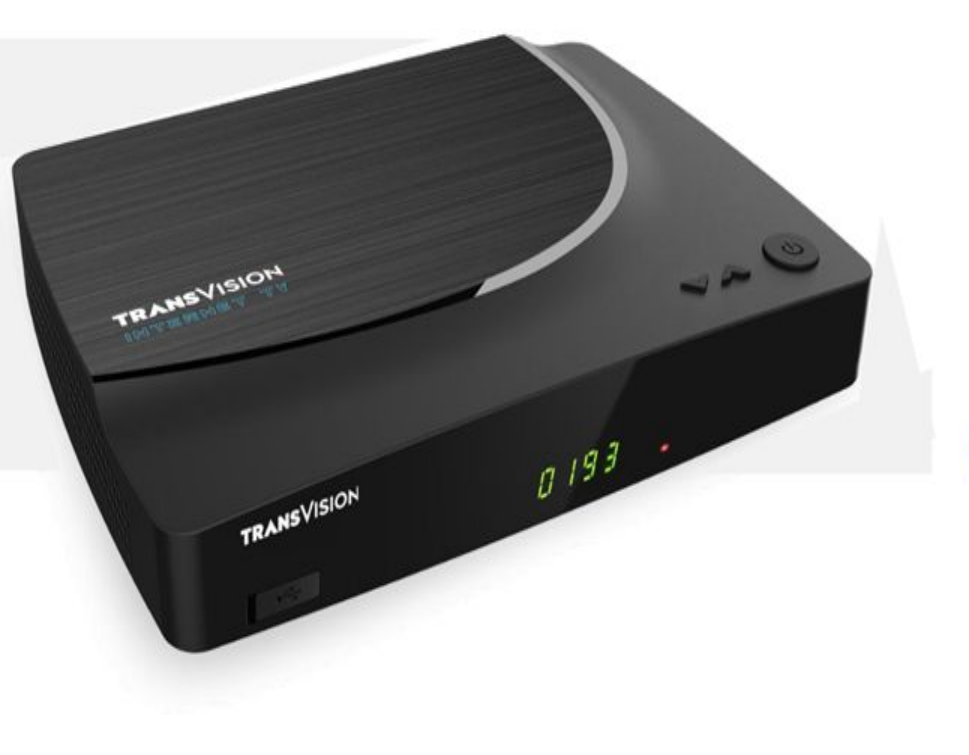

# **Xstream Komplit**

💿 2021 – PT. Indonusa Telemedia - Confidential & Proprietary, for Transvision internal use only

# **Xstream Komplit**

# 

### Spesifikasi

- Dekoder Android **OS 8.0** (Oreo, GTVS)
- RAM 2GB DDR4, ROM 8GB eMMC
- 2 x Port **USB 2.0**
- Bluetooth 4.1
- Wifi 802.11 b/g/n/ac
- Google TV Apps & Games

   (YouTube, Netflix, Spotify, Disney+, dll)

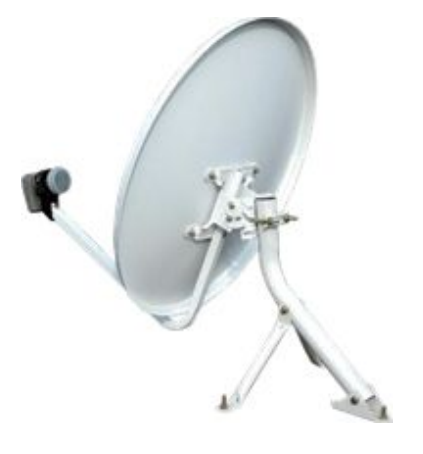

# TRANSVISION

### Satelite / DTH Services

Layanan linear TV melaui satelit dengan menghubungkan perangkat dengan perangkat parabola (ODU)

### Streaming Services / OTT

 Layanan linear TV dan video on demand melalui aplikasi streaming Transvision OTT menggunakan koneksi internet apapun yang dimiliki oleh pelanggan

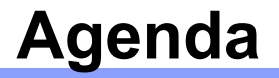

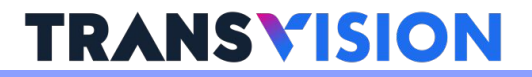

- 1. Fitur Hi-Speed, Xstream & Xstream Komplit
- 2. Technical Problem

### 3. Troubleshooting

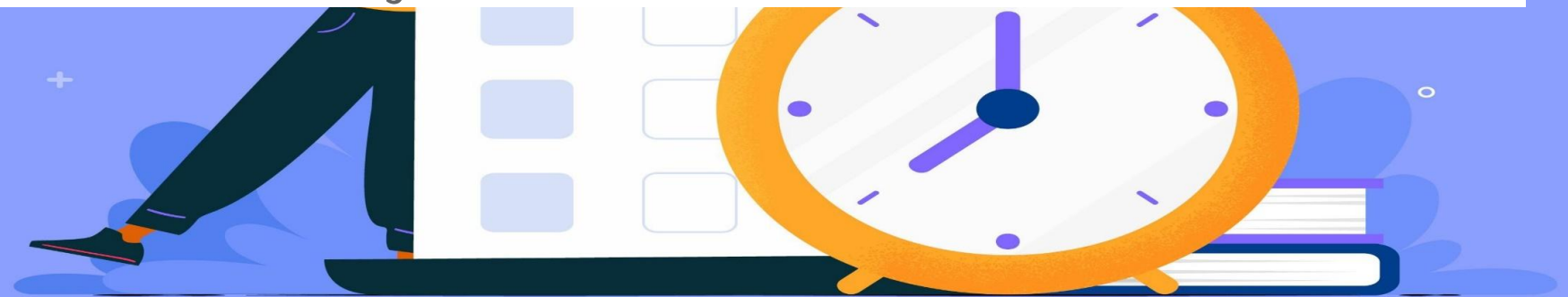

# **Technical Problem Hispeed**

-

- 1. Indikator Normal
- 2. Los Merah
- 3. Gangguan Massal

### **Troubleshooting Hi-Speed**

## 1. Indikator Normal (Indikator Internet Tidak Menyala)

# **TRANSVISION**

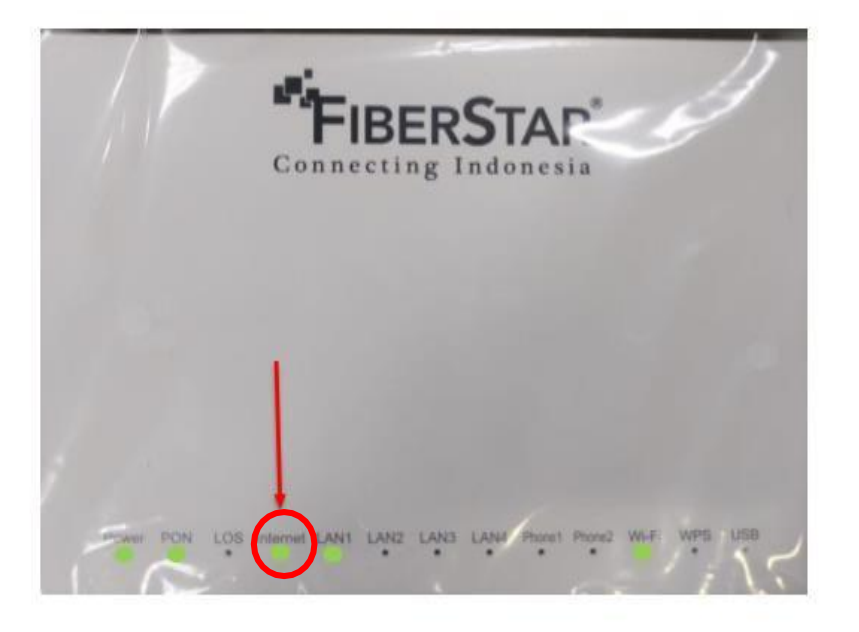

Apabila lampu indikator Internet berwarna hijau maka koneksi internet terhubung.

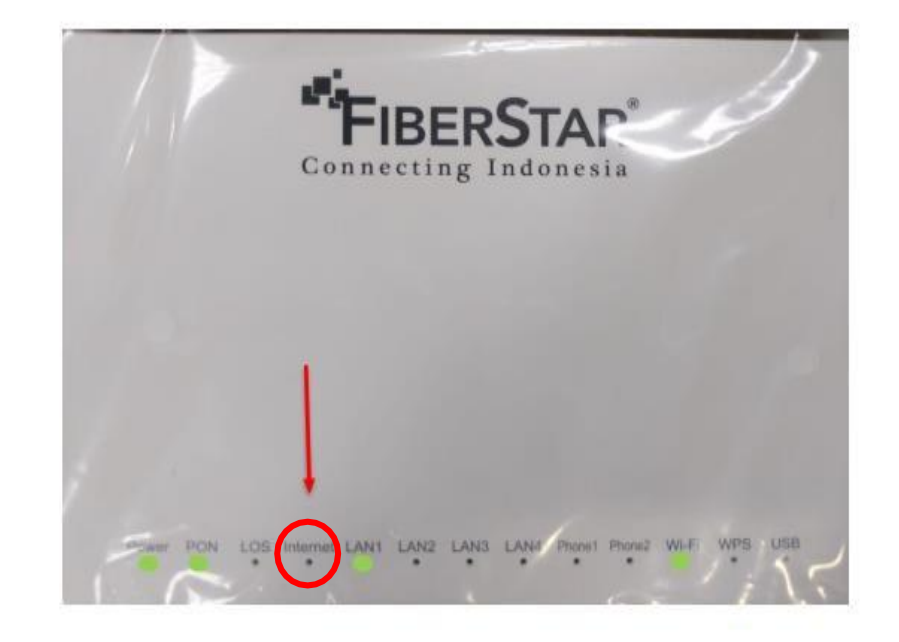

Apabila Lampu indikator internet mati maka ada kendala pada koneksi internet Antara lain :

 ONT ZTE tidak dapat menerima IP DHCP, terkait hal ini dapat di cek terlebih dahulu dari sisi ISP dan di follow up ke sisi FS (Infrastruktur) untuk pengecekan status link dari sisi layer 2.

### Troubleshooting Hi-Speed 1. Indikator Normal (Internet No Connection)

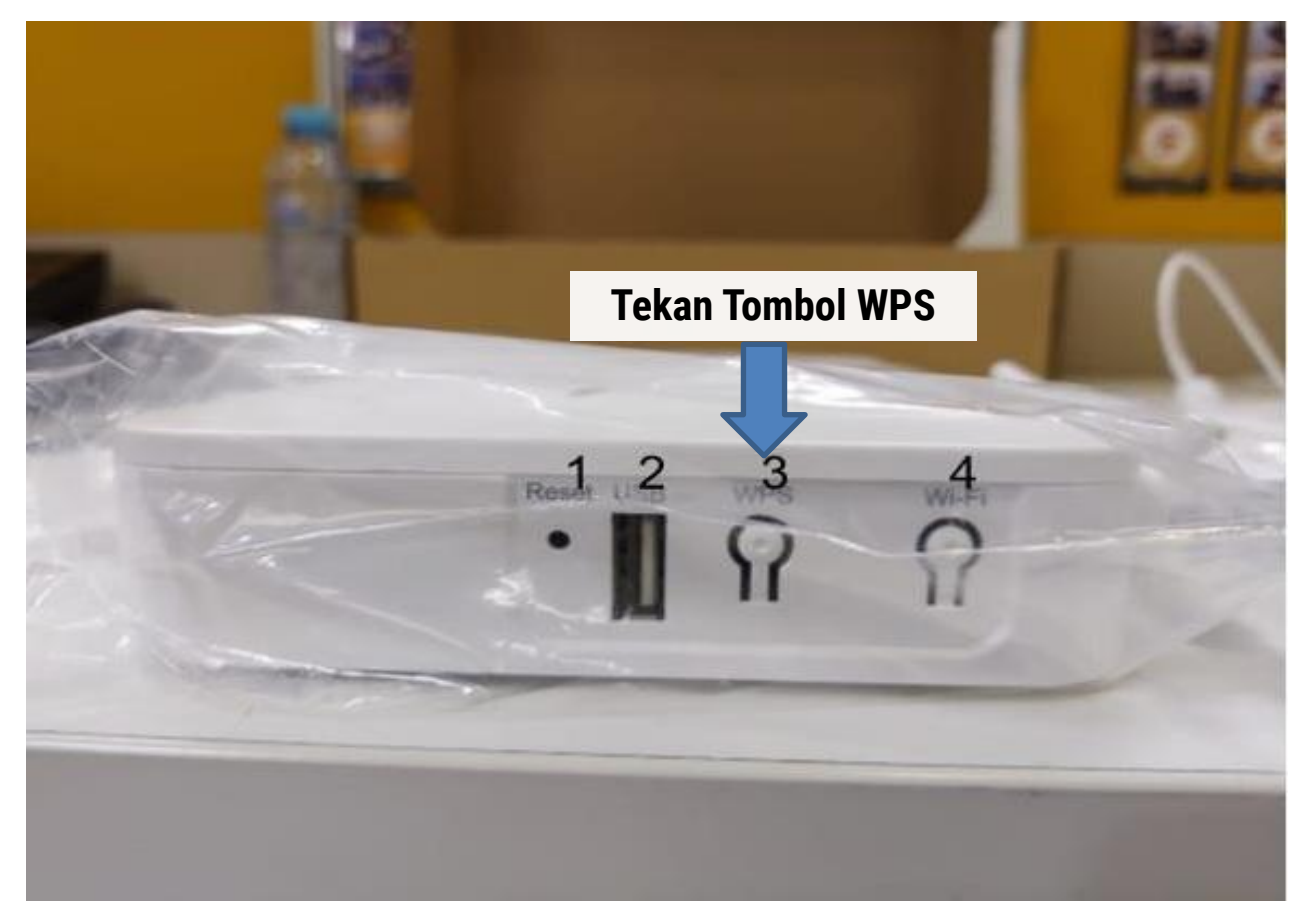

### Troubleshooting Hi-Speed 1. Indikator Normal (Internet Lambat)

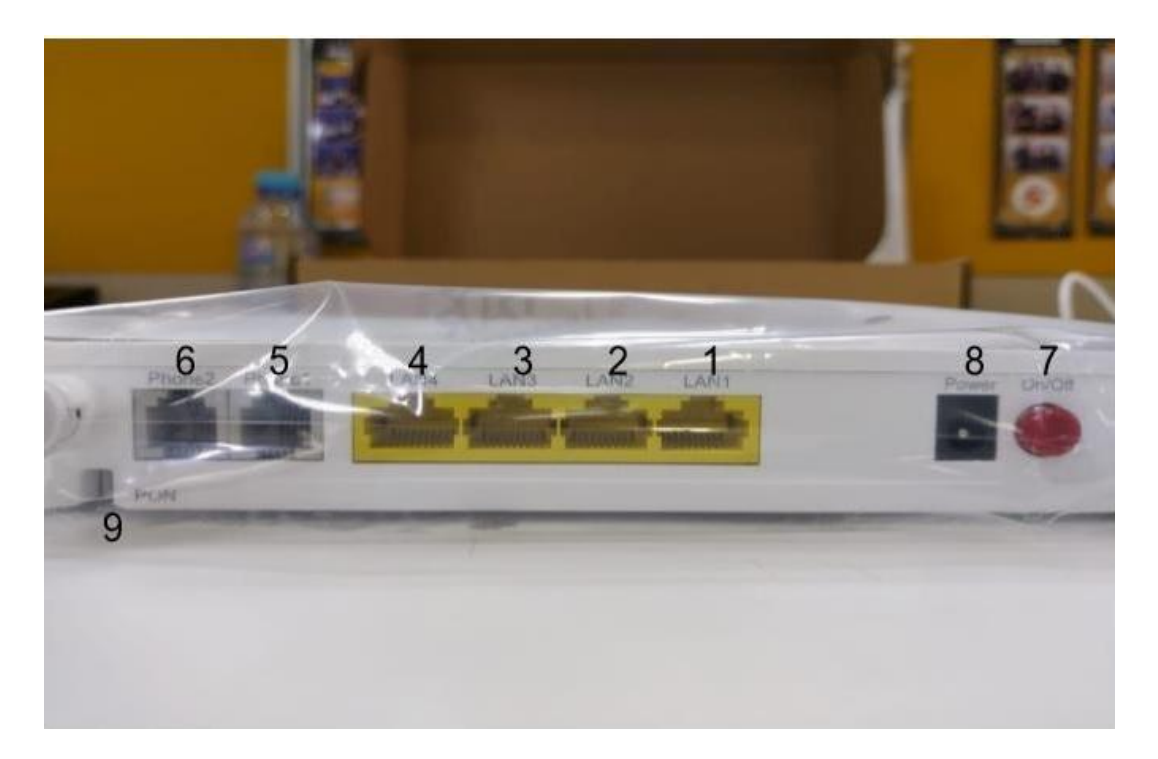

- 1. Menanyakan paket yang diambil pelanggan
- 2. Menanyakan berapa banyak perangkat yang tersambung dengan internet
- 3. Konfirmasi kecepatan yang didapat pelanggan
- 4. Restart perangkat ONT selama 5 detik (Tombol merah)
- Setelah dilakukan restart, pastikan hanya 1 perangkat yang tersambung dengan internet

### Pengecekan Interkoneksi

| CIN C:\V | Vindo | ws\syste | em32\  | cmd.exe | 2                      |        |                                                  | E.   |
|----------|-------|----------|--------|---------|------------------------|--------|--------------------------------------------------|------|
| -        |       |          | 0.0    | 00 4.   |                        | -      |                                                  |      |
| Nepty    | fro   | - 100    | .70.   | 00.1.   | but                    |        | 2 time-3ms 116-03                                |      |
| Poply    | fue   | - 100    | - 70 - | 00.1.   | hut                    | -3     | 2 time=3ms 116=03                                |      |
| Deply    | fro   | - 100    | .70.   | 00.1.   | but                    |        | 2 LINE-JNS IIL-03<br>9 time-6ma TTL-63           |      |
| Reply    | fuo   | - 100    | - 20-  | 90 1-   | hut                    |        | 2 time=2me TTL=63                                |      |
| Reply    | fuo   | m 100    | 96     | 80 1-   | but                    | ac = 3 | 2  time=3ms TTL=63                               |      |
| Reply    | fuo   | m 100    | 96     | 80 1    | but                    |        | 2 time=5mc TTL=63                                |      |
| Renlu    | fro   | m 100    | 96     | 80 1:   | hut                    | ae=3   | 2  time = 12mc TTL=63                            |      |
| Renlu    | fro   | m 100    | 96     | 80 1:   | hut                    | Ac = 7 | 2  time=3ms TTL=63                               |      |
| Renlu    | fro   | m 100    | 96     | 80.1:   | hut                    | as = 3 | 2 time=3ms TTL=63                                |      |
| Renlu    | fro   | m 100    | .96    | 80.1:   | hut                    | E= 29  | 2 time=3ms TTL=63                                |      |
| Renly    | fro   | m 100    | .96 .  | 80.1:   | hut                    | es=3   | 2 time=3ms TTL=63                                |      |
| Reply    | fro   | m 100    | .96.   | 80.1:   | but                    | es=3   | 2 time=3ms TTL=63                                |      |
| Reply    | fro   | m 100    | .96 .  | 80.1:   | byte                   | es=3   | 2 time=3ms TTL=63                                |      |
| Reply    | fro   | m 100    | .96.   | 80.1:   | byte                   | es =3: | 2 time=4ms TTL=63                                |      |
| Reply    | fro   | m 100    | .96.   | 80.1:   | byte                   | es=3:  | 2 time=3ms TTL=63                                |      |
| Reply    | fro   | m 100    | .96.   | 80.1:   | byte                   | es =3: | 2 time=4ms TTL=63                                |      |
| Reply    | fro   | m 100    | .96.   | 80.1:   | byte                   | es=31  | 2 time=4ms TTL=63                                |      |
| Reque    | st t  | imed     | out.   |         |                        |        |                                                  |      |
| Reply    | fro   | m 100    | .96.   | 80.1:   | byte                   | es =3: | 2 time=4ms TTL=63                                |      |
| Reply    | fro   | m 100    | .96.   | 80.1:   | byte                   | es=3:  | 2 time=5ms TTL=63                                |      |
| Reply    | fro   | m 100    | .96.   | 80.1:   | byt                    | es=3:  | 2 time=4ms TTL=63                                |      |
| Reply    | fro   | m 100    | .96.   | 80.1:   | byte                   | es =3: | 2 time=3ms TTL=63                                |      |
| Reply    | fro   | m 100    | .96.   | 80.1:   | byti                   | es=3.  | 2 time=4ms IIL=63                                |      |
| Ping     | stat  | istic    | s fo   | r 100   | .96.1                  | 80.1   | Burne 1995 - Anno Anno 1997 - Britanne Anno 1997 |      |
| P        | acke  | ts: S    | ent    | = 57,   | Reco                   | eive   | d = 56, Lost = 1 (1% loss),                      |      |
| Appro:   | xima  | te ro    | und    | trip    | time:                  | s in   | milli-seconds:                                   |      |
| M        | inim  | um = :   | 3ms,   | Maxi    | mum                    | = 12   | ms, Average = 3ms                                |      |
| Contr    | ol-C  |          |        |         |                        |        |                                                  |      |
| ^C       |       |          |        |         |                        |        |                                                  |      |
| C:\Us    | ers\  | Lenov    | o>tr   | acert   | $\omega \omega \omega$ | . aooi | gle.com                                          |      |
| T        |       |          | - r    |         | - <b>P</b>             |        |                                                  |      |
| I Pac 1  | ng r  | oute     | to f   | orces   | ares                   | earc.  | n.googie.com [216.239.38.120]                    |      |
| over a   | a na  | X THIUH  | Ur -   | 26 NO   | ps-                    |        |                                                  |      |
| 1        | *     |          | *      |         | ×                      |        | Request timed out.                               |      |
| 2        | 8     | ms       | 4      | ms      | 3                      | ms     | 100.96.80.1                                      |      |
| 3        | 4     | ms       | 3      | ms      | 4                      | ms     | 172.31.2.29 [172.31.2.29]                        |      |
| 4        | 11    | ms       | - 7    | ms      | 8                      | ms     | 203.190.244.17                                   |      |
| 5        | 4     | ms       | 15     | ms      | 15                     | ms     | 119.110.117.1                                    |      |
| 6        | 15    | ms       | 15     | ms      | 14                     | ms     | 119.110.116.165                                  |      |
| 7        | 20    | ms       | 16     | ms      | 18                     | ms     | 72.14.243.150                                    |      |
| 8        | 17    | ms       | 16     | ms      | 16                     | ms     | 108.170.240.225                                  |      |
| 9        | 16    | ms       | 18     | ms      | 17                     | ms     | 108.170.235.209                                  |      |
| 10       | 16    | ms       | 16     | ms      | 19                     | ms     | any-in-2678.1e100.net [216.239.38.1              | 1201 |
| Trace    | com   | plete    |        |         |                        |        |                                                  |      |
| C:\IIs   | 1249  | Lenou    | n >    |         |                        |        |                                                  |      |
| 0.003    | 010 1 | ac nov   |        |         |                        |        |                                                  |      |

- Pengecekan interkoneksi ke Gateway DIJ

   Klik Start -> All Program -> Command Prompt
   Ketik ping 100.96.80.1 lalu enter
   Kondisi normal statusnya adalah Reply sedangkan kondisi tidak normal statusnya akan banyak Request timed out
- Pengecekan interkoneksi ke Internet

   Klik Start -> All Program -> Command Prompt
   Ketik tracert <u>www.google.com</u> lalu enter
   Kondisi normal setiap hope menginformasikan
   waktu dan in sedangkan kendisi tidak normal

waktu dan ip, sedangkan kondisi tidak normal disimbolkan dengan \* sampai hope ke 30

### **Pengecekan Bandwith**

### 1. Akses

Melakukan Speedtest Lokal (IIX) dengan cara memilih **Server Tujuan** yang ada di Indonesia

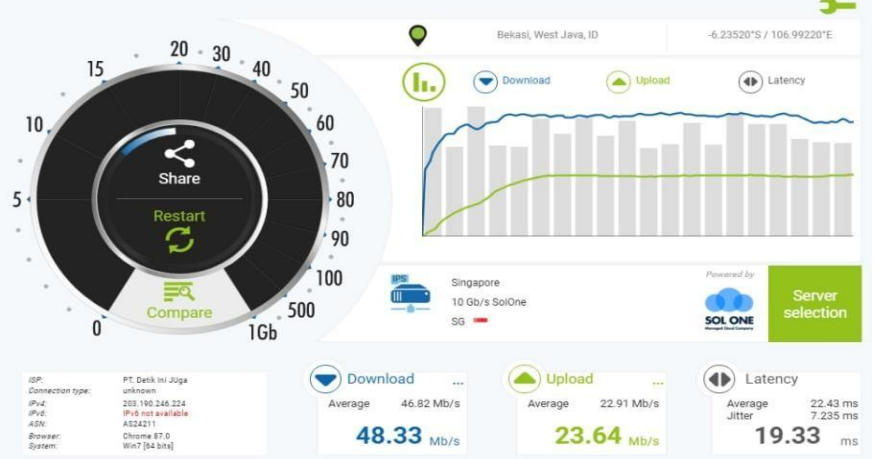

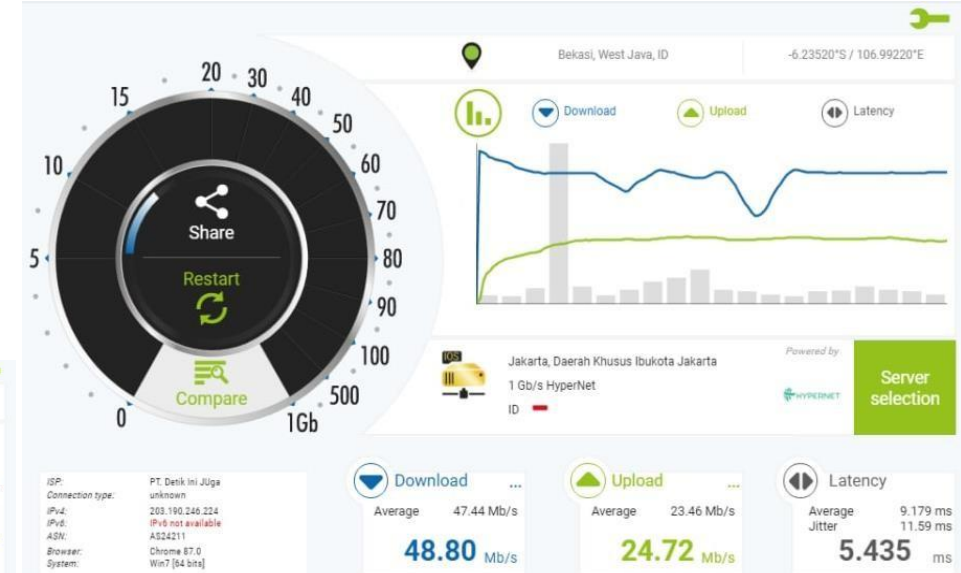

### Melakukan Speedtest Internasional (IX) dengan cara memilih **Server Tujuan** yang ada di luar Indonesia

### Troubleshooting Hi-Speed 2. LOS Merah

# **TRANSVISION**

Definisi : lampu Indicator berwarna merah artinya ada gangguan pada jalur FO atau ada kabel yang tertekuk di sisi Indoor atau Outdoor.

Untuk langkah awal penanganan yang dapat diedukasi ke pelanggan yaitu :

### ✓ Restart Perangkat ONU/ONT

Menekan tombol power ON / OFF atau plug unplug kabel power pada Adaptor Pastikan/Lihat Lampu Indikator ONT dan catat lampu apa saja yang menyala, bila tidak ada lampu yang menyala pastikan ONT mendapatkan power supply ( Listrik On )

✓ Pastikan kabel patchcord (Warna Kuning) tidak ada yang tertekuk/Terikat Kuat atau terjepit

- ✓ Cek kembali lampu LOS apakah sudah menyala atau tidak.
- ✓ Coba lakukan Re-Start ONT & Router Wifi
- ✓ Bila setelah Re-Start tapi koneksi layanan masih bermasalah, laporkan kepada pusat Layanan ( Call center ) beserta Informasi Lampu ONT yang menyala atau Photo Lampu indicator pada ONT

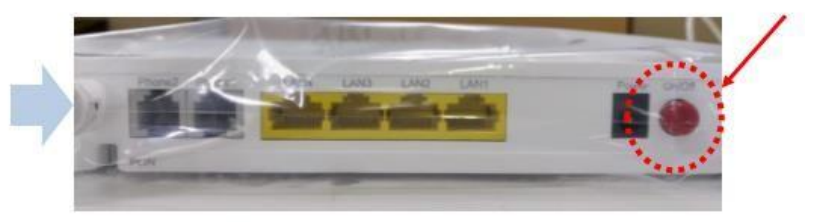

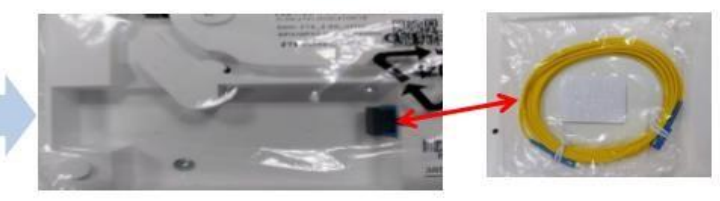

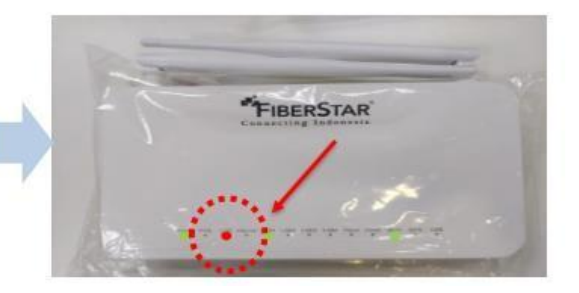

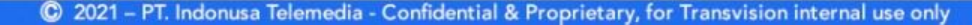

Troubleshooting Hi-Speed 3. GAMAS / Maintenance

# PT. Detik Ini Juga

# **FIBERSTAR®** Connecting Indonesia

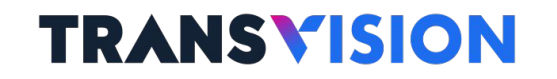

### **TROUBLESHOOT DARI INDIKATOR**

# TRANSVISION

| Indikator           | Status                 | Deskripsi                                                                                                    |
|---------------------|------------------------|----------------------------------------------------------------------------------------------------|
| DOWED               | Mati                   | Tidak ada power                                                                                                    |
| POWER               | Menyala Hijau Power on | Power on                                                                                                    |
|                     | Mati                   | Mati Registrasi ONT gagal atau perangkat sedang tidak                                                                                                |
| PON                 | Menyala Hijau          | Registrasi ONT berhasil                                                                                                    |
|                     | Berkedip Hijau         | Registrasi ONT sedang berlangsung                                                                                                    |
|                     | Mati                   | Optical power yang diterima ONT normal atau perangkat sedang tidak menyala.                                                                          |
| LOS                 | Menyala Merah          | Optical transmitter dari PON interface mati.                                                                                                    |
|                     | Berkedip Merah         | Optical power yang diterima ONT lebih rendah dari optical sensitivity dari perangkat penerima.                                                       |
|                     | Mati                   | Perangkat sedang tidak menyala atau<br>koneksi WAN ke Internet tidak<br>tersedia                                                                     |
| INTERNET            | Menyala Hijau          | Koneksi WAN ke Internet sudah<br>terbangun dan perangkat<br>mendanatkan IP address                                                                   |
|                     | Berkedip Hijau         | Data sedang dikirimkan via koneksi<br>WAN ke Internet.                                                                                               |
|                     | Mati                   | Perangkat sedang tidak menyala atau jaringan belum terhubung.                                                                                        |
| LAN1– LAN4          | Menyala Hijau          | Jaringan sudah terhubung tapi belum ada data yang dikirimkan.                                                                                        |
|                     | Berkedip Hijau         | Data sedang dikirimkan.                                                                                                    |
|                     | Mati                   | Perangkat sedang tidak menyala atau jaringan belum terhubung.                                                                                        |
| Phone 1 dan Phone 2 | Menyala Hijau          | Jaringan sudah terhubung tapi belum ada data yang dikirimkan.                                                                                        |
|                     | Berkedip Hijau         | Data sedang dikirimkan.                                                                                                    |
|                     | Mati                   | Perangkat sedang tidak menyala atau interface wireless disable.                                                                                      |
| WIFI                | Menyala Hijau          | Interface wireless enable.                                                                                                    |
|                     | Berkedip Hijau         | Data sedang dikirimkan.                                                                                                    |
|                     | Menyala Kuning         | Negosiasi sedang berlangsung.                                                                                                    |
| WPS                 | Menyala Hijau          | Negosiasi berhasil.                                                                                                    |
|                     | Menyala Merah          | Terdeteksi adanya everlapping session atau negosiasi gagal.                                                                                          |
|                     | Mati                   | Perangkat sedang tidak menyala atau interface USB tidak terhubung.                                                                                   |
| USB                 | Menyala Hijau          | Interface USB sedang terhubung<br>dengan perangkat USB, atau<br>terhubung dengan perangkat printer,<br>tapi tidak ada data yang sedang<br>dikirimkan |
|                     | Berkedip Hijau         | Data sedang dikirimkan.                                                                                                    |

© 2021 - PT. Indonusa Telemedia - Confidential & Proprietary, for Transvision internal use only

# **Technical Problem Xstream**

- 1. Blank Screen
- 2. Hang/Freeze
- 3. Gagal Log In

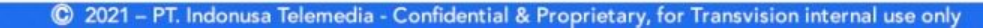

### **Troubleshooting Xstream**

### 1. Blank Screen (Tidak Ada Gambar)

# **TRANSVISION**

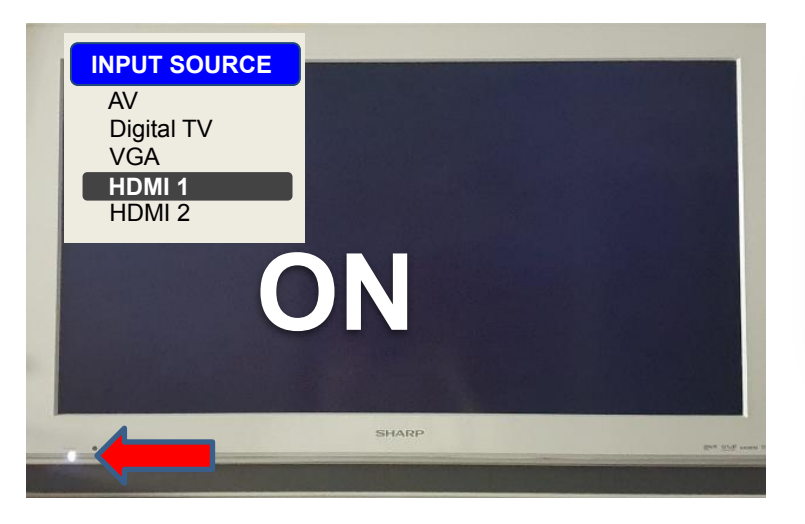

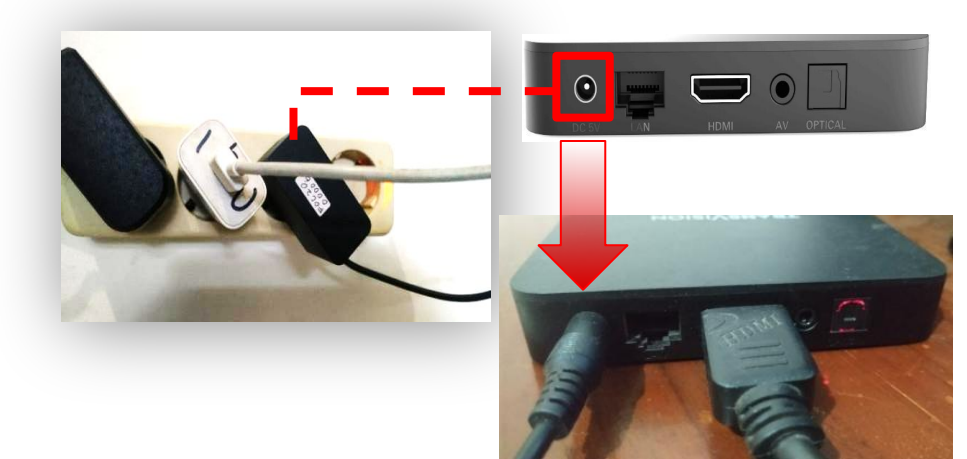

- a. Pastikan TV dalam kondisi **ON** (tidak standby/sleep); dan,
- b. Pastikan input source TV benar.

c. Pastikan **Power Adaptor** telah dipasang ke outlet listrik dan telah terpasang ke **port DC Power inlet** di STB.

### Troubleshooting Xstream 1. Blank Screen (Tidak Ada Gambar)

# **TRANSVISION**

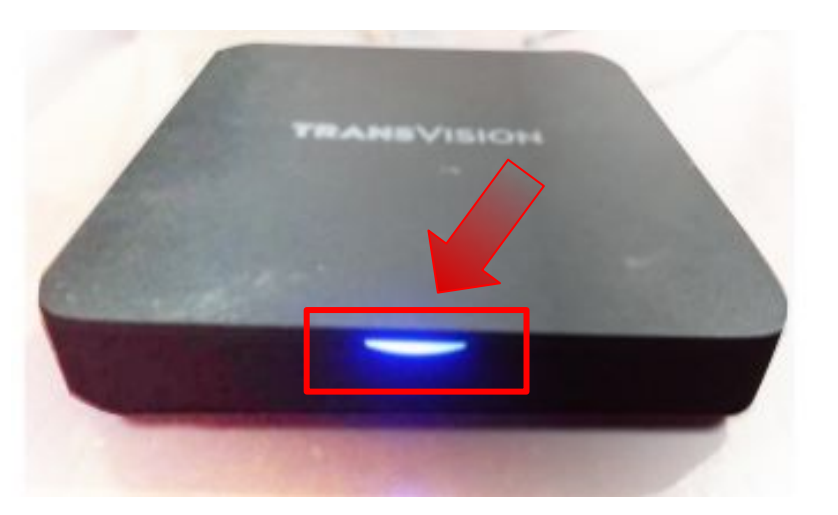

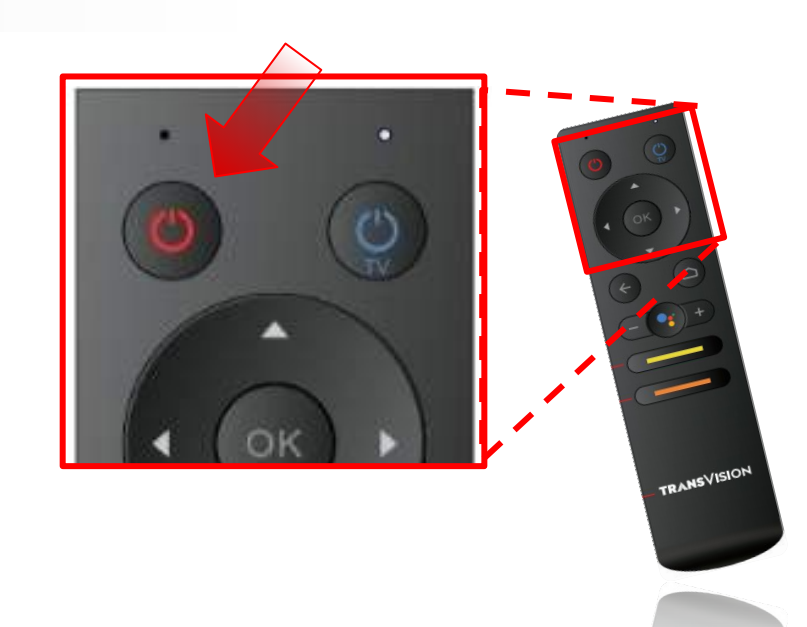

- d. Pastikan STB dalam kondisi **ON** (tidak standby/ sleep).
- e. Periksa lampu LED pada panel depan-atas STB apakah berwarna merah atau biru/magenta.

Jika berwarna merah, maka STB dalam kondisi standby/ sleep.

f. Untuk mengaktifkannya, tekan tombol
 Power pada remote (RCU) hingga LED
 berwarna biru/magenta.

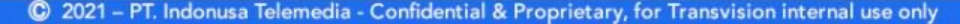

### Troubleshooting Xstream

## 1. Blank screen (Tidak Ada Gambar)

# **TRANSVISION**

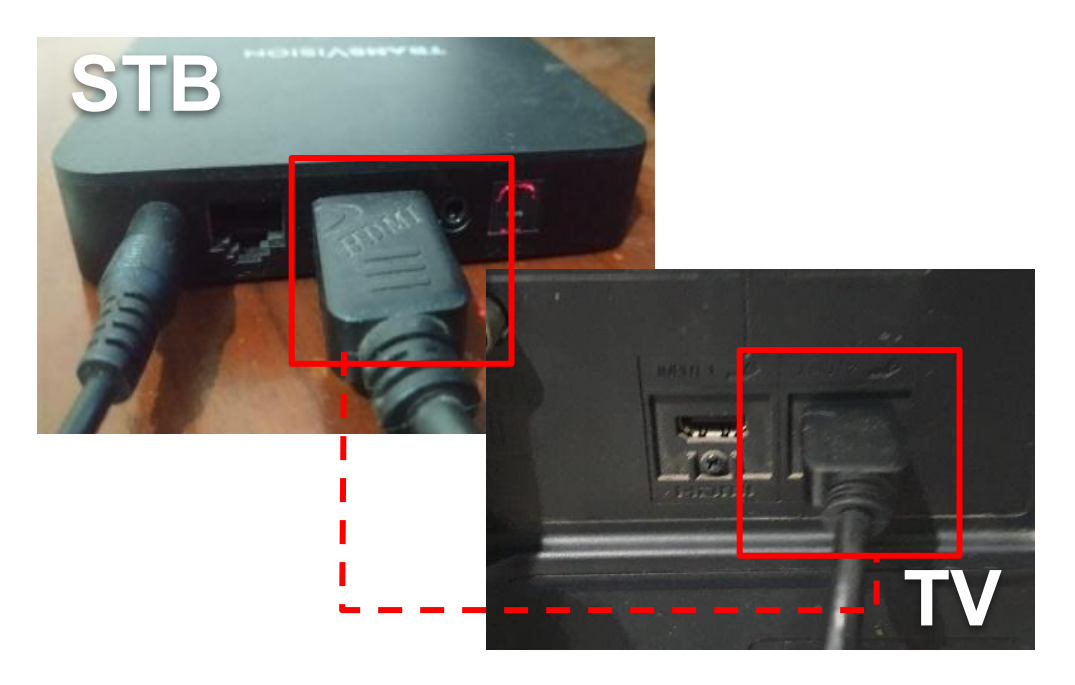

g. Pastikan kabel HDMI telah dipasang dengan baik dan benar, pada HDMI port di STB serta pada HDMI port di TV.

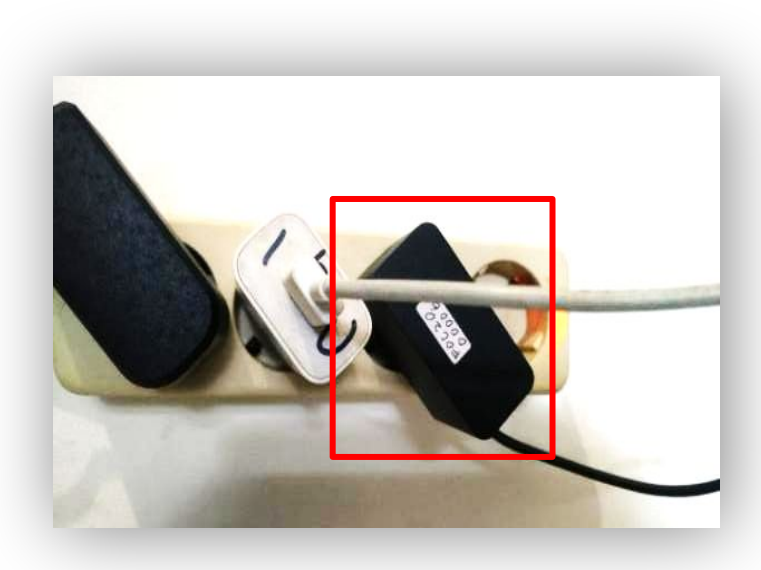

h. Nyalakan ulang (hard restart) STB dengan mencabut Power Adaptor & memasangnya lagi. Kemudian Sign-in kembali.

### Troubleshooting Xstream 2. Hang / Freeze

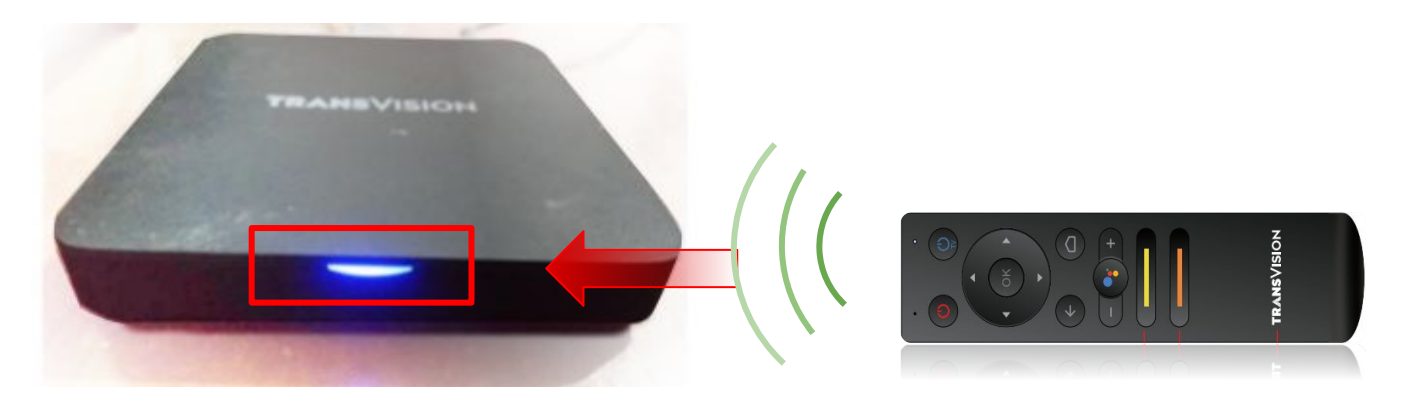

- a. Periksa apakah **lampu LED** pada STB **berkedip** nyala **warna merah** saat tombol **RCU ditekan**. **Pada saat normal, lampu LED pada STB akan berkedip nyala warna merah** saat tombol apapun pada RCU ditekan.Jika iya, maka tunggu beberapa saat (kurang lebih 30 detik) karena STB melakukan refresh dengan sendirinya.
- b. **Jika lampu LED pada STB tidak berkedip nyala warna merah ketika tombol RCU ditekan**, lakukan restart STB dengan cara mencabut Power Adaptor dan memasangnya kembali (**hard restart**)

**Troubleshooting Xstream** 

**3. Gagal Login** (Error code 990/ 991/ 301/332/422/ 423/426).

- A. Pastikan **koneksi ke Internet** sudah dalam kondisi normal & baik.
  - Periksa Network Status menu Settings > Network & Internet dalam kondisi "Connected" & lampu LED pada panel depan-atas berwarna biru stabil (*lihat tabel*)
  - 2. Jika perlu, pastikan dengan meng-OFF-kan dan meng-ON-kan kembali "Wi-Fi" nya (**me-***refresh* **Wi-Fi**).
  - 3. Periksa router dan access point.

| INDIKATOR            | DESKRIPSI                                                                                                    |
|----------------------|----------------------------------------------------------------------------------------------------|
| LED biru<br>stabil   | <b>Connected</b><br>STB terkoneksi ke Wi-Fi router/Ethernet & jaringan internet<br>(Closed/Publik).                                                                                                    |
| LED biru<br>berkedip | <b>Connected, no internet</b><br>STB telah <b>terhubung ke Wi-Fi</b> router/Ethernet akan tetapi <b>tidak</b><br><b>terkoneksi ke internet</b> (Closed/Public), periksa ke penyedia<br>jaringan internet (ISP). |
| LED warna<br>magenta | <b>No network connected</b><br>STB tidak terkoneksi ke Wi-Fi router/ Ethernet.                                                                                                    |

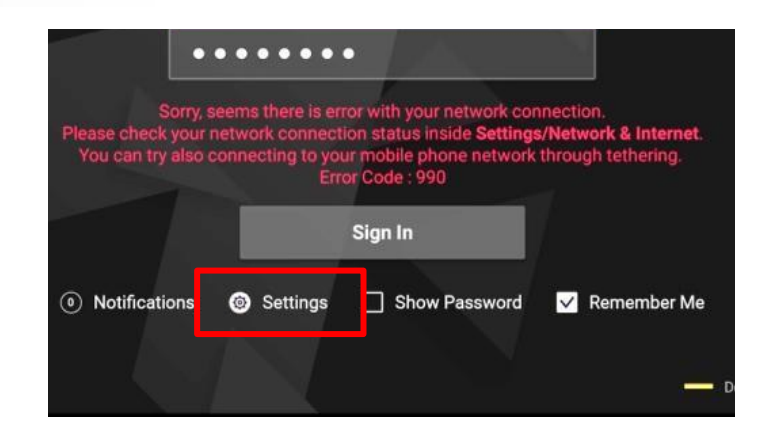

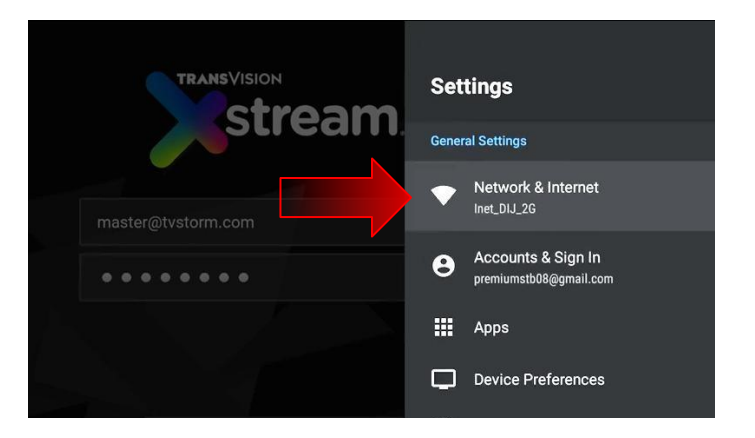

# **3. Gagal Login** (Error code 990/ 991/ 301/332/422/ 423/426).

- B. Jika poin "a" sudah OK, tetapi masih gagal, coba diamkan selama 1 – 2 menit, sebelum Sign In kembali. Terkadang acces point tertentu membutuhkan waktu untuk stabil.
- C. Pastikan **Email** dan **Password** telah benar sesuai dengan yang didaftarkan & diaktifkan melalui website **my.transvision.co.id**, atau jika merupakan B2B Platform harus sudah terdaftar di Sistem/SMS.

Error Code 301 : Email/Akun belum terdaftar. Error Code 332 : Password tidak sesuai dengan yang terdaftar di Email tersebut.

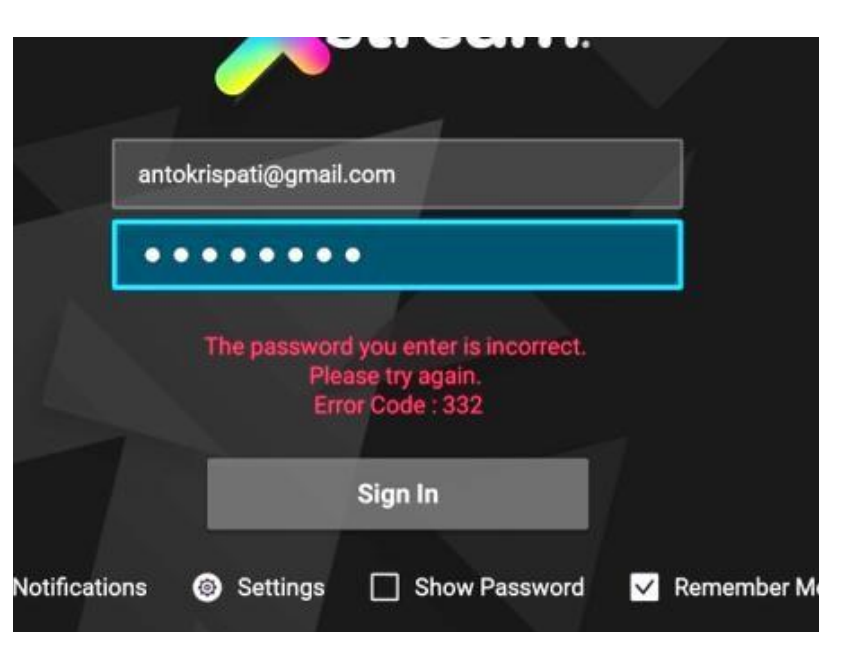

### **Troubleshooting Xstream**

### **3. Gagal Login** (Error code 990/ 991/ 301/332/422/ 423/426).

# TRANSVISION

 D. Pastikan akun (Email dan Password) belum pernah sukses Sign In ke STB yang lain. Pastikan juga STB belum pernah Sign In dengan Email dan Password yang lain.

> Pada prinsipnya, STB dan Akun (Email dan Password) adalah **berpasangan, 1 STB untuk 1 Akun** (untuk B2C Platform).

|     | ERROR<br>CODE | DESKRIPSI                                                                                                    |
|-----|---------------|----------------------------------------------------------------------------------------------------|
|     | 422           | STB sudah pernah dipergunakan untuk Sign In dengan akun<br>(email dan password) yang lain sebelumnya.<br>Harus melakukan Sign In ke STB yang masih baru (belum pernah<br>sukses di "Sign-In" oleh sebuah akun). |
| 423 |               | Akun (email dan password) sudah digunakan sukses Sign In ke STB<br>yang lain. Harus mendaftar akun yang baru lagi di my.transvision.co.id.                                                                      |
|     | 426           | STB dan akun (email dan password) sudah digunakan. Harus mendaftar<br>akun yang baru lagi di my.transvision.co.id dan harus Sign In ke STB<br>baru (belum pernah sukses di-Sign In oleh sebuah akun).           |

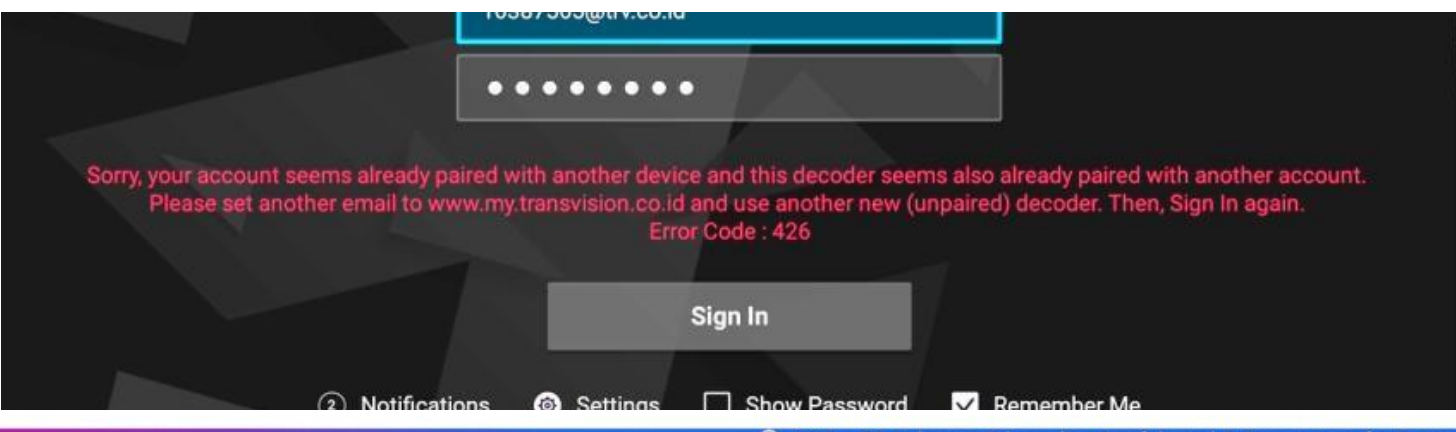

### 💿 2021 – PT. Indonusa Telemedia - Confidential & Proprietary, for Transvision internal use only

### **Troubleshooting Xstream 3. Gagal Login** (Error code 990/ 991/ 301/332/422/ 423/426).

- Ε. Jika masih gagal, coba lakukan koneksi Internet **dengan tethering ke HP** memiliki koneksi baik. Internet yang yang
  - Jika ini berhasil, maka ada yang perlu diatur ulang pada WiFi seperti pengaturan Proxy dan IP agar STB bisa bekerja dengan WiFi tersebut. Konsultasikan dengan penyedia internet (ISP) yang bersangkutan.

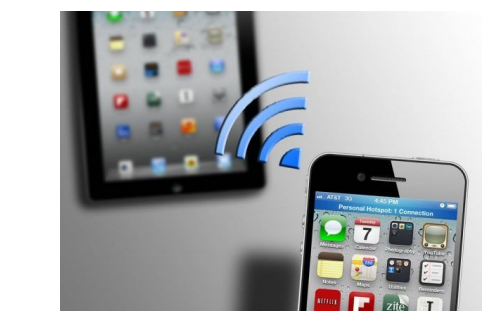

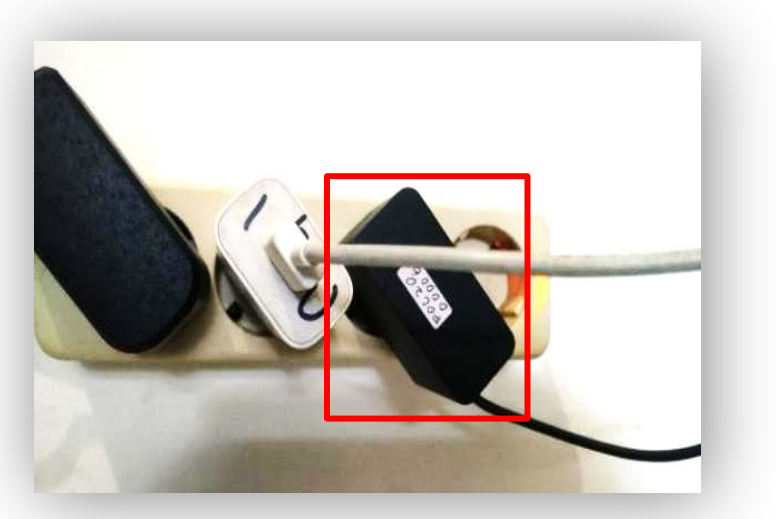

- F. Nyalakan ulang (hard restart) STB dengan cara mencabut dan memasang kembali power adaptor.
  - Lakukan langkah a ~ e kembali. a.

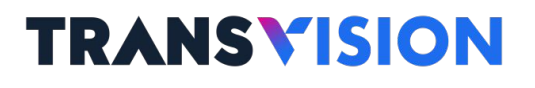

### **Troubleshooting Xstream**

### 3. Gagal Login (Error code 990/ 991/ 301/332/422/ 423/426).

# **TRANSVISION**

Arahkanpelangganuntukmasukkemy.transvision.co.id.Klik "Layanan → Aktivasi Xstream Box " untuk mengecheck Status Device nya

 G. Jika kondisi di web status Device :
 Unavailable, artinya akun belum pernah Sign In dengan STB manapun.

| Home              | Quanter                     | Objection                    |        |
|-------------------|-----------------------------|------------------------------|--------|
| Aktivasi X        | (stream Box                 | 0                            |        |
|                   |                             |                              |        |
|                   |                             |                              |        |
| Aktivo            | isi Xstrea                  | m Box sudah be               | rhasil |
| Aktivo            | isi Xstrea                  | m Box sudah be               | rhasil |
| Aktivo<br>Emoil o | isi Xstrea<br>antokrispati( | m Box sudah be<br>@yancocoia | rhasil |

 H. Jika kondisi di web status Device :
 Ada info MAC address (mis : 30:EB:25:1B:79:00), artinya akun sudah pernah Sign In dengan STB.

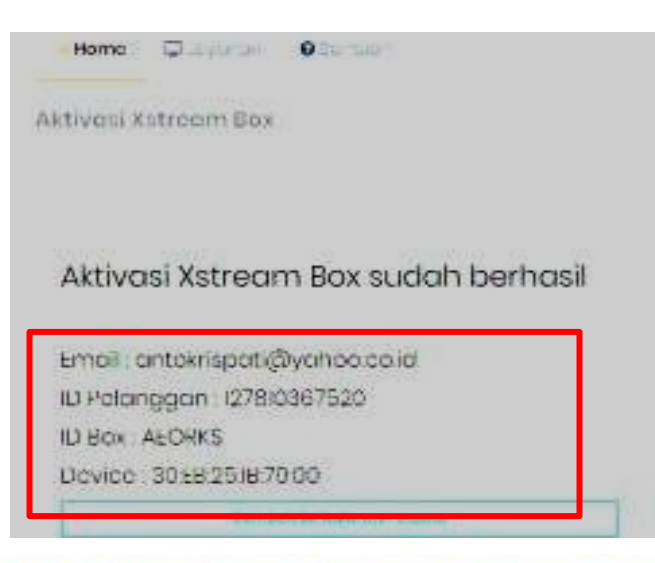

# Troubleshooting Xstream 3. Gagal Login (Karena menggunakan akses jaringan internet dari ISP yang selain B2B partner).

Pada saat pelanggan mencoba Sign In menggunakan akses internet bukan dari B2B partner, maka akan gagal dan muncul **Error Code : 425**.

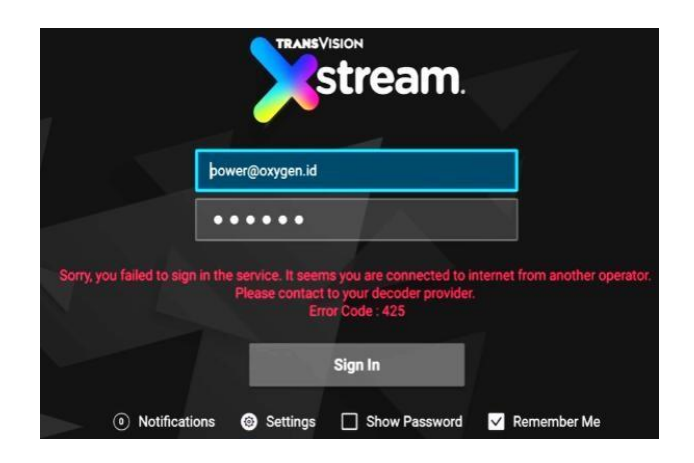

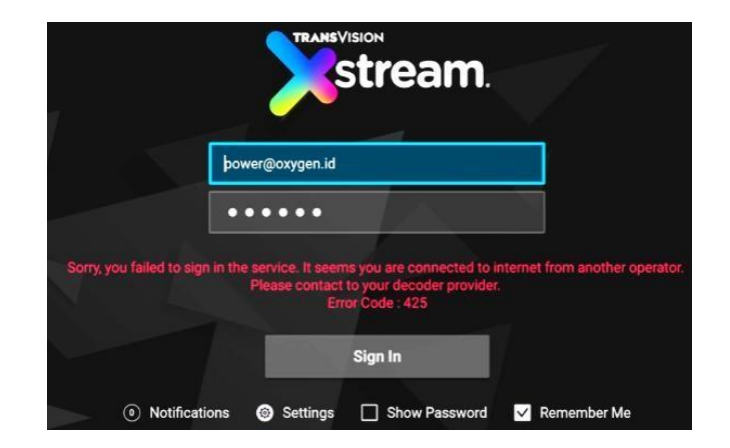

Troubleshooting Xstream

3. Gagal Login

# **TRANSVISION**

(Karena menggunakan akses jaringan internet dari ISP yang selain B2B partner).

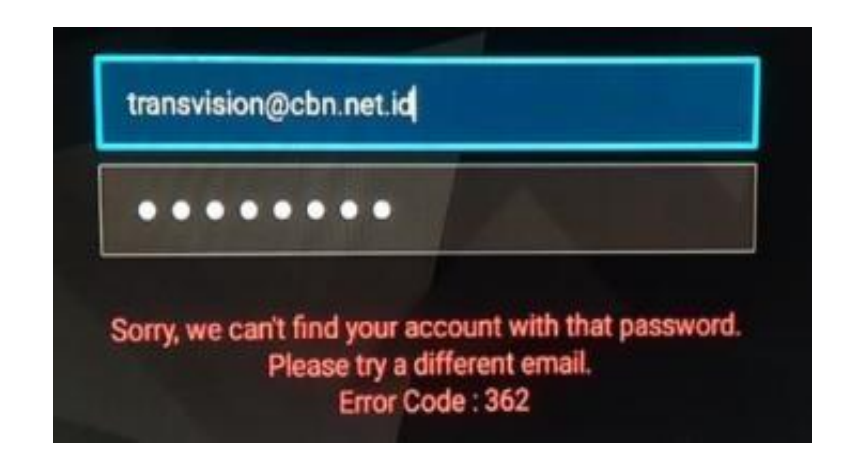

Jika STB (SN dan MAC) belum terdaftar pada system/SMS B2B Platform, maka akan muncul Error Code : 362.

Fitur dan fungsi ini hanya terdapat pada Xstream yang menggunakan firmware B2B platform. Sebagai contoh untuk saat ini (per Januari 2021), firmware B2B platform yang telah di-release adalah: Version v.4.0.28 Moratel (Oxygen) Version v.4.0.36 CBN

# **Technical Problem Xstream Komplit (Apps)**

- 1. Aktivasi Voucher
- 2. Pergantian Remote
- 3. Aplikasi Netflix Tidak Bisa Di Play
- 4. Tayangan Live TV Putus-putus

### Troubleshooting Xstream komplit 1. Aktivasi Voucher

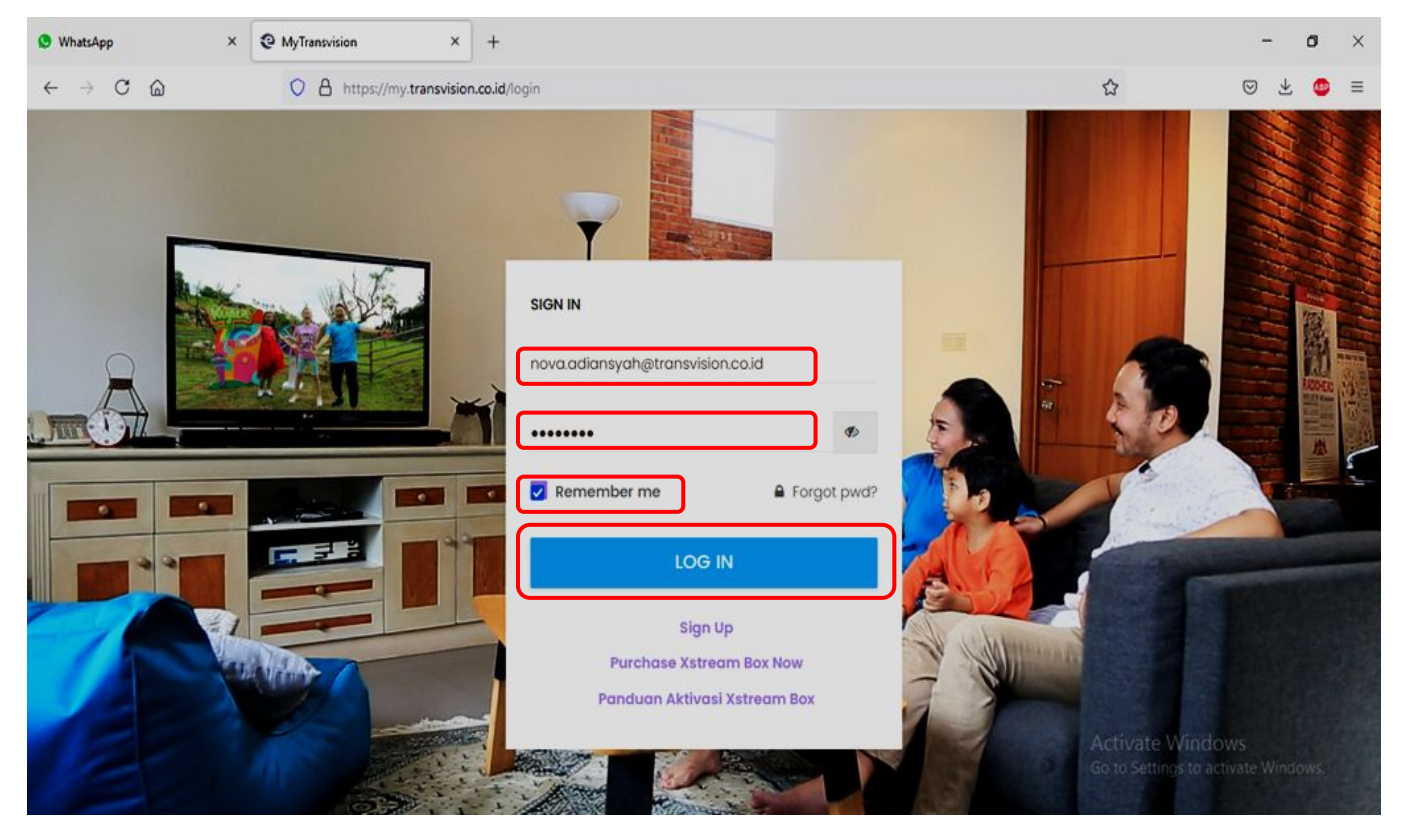

- Masuk ke web browser dan ketik mytransvision.co.id
- input user dan password
- Klik Remember Me
- Log In

### © 2021 – PT. Indonusa Telemedia - Confidential & Proprietary, for Transvision internal use only

### Troubleshooting Xstream komplit 1. Voucher Belum Aktif

| 🕙 WhatsApp                 | × 🛛 MyTransvision × +                                                                                                    |               | - ø ×               |
|----------------------------|----------------------------------------------------------------------------------------------------|---------------|---------------------|
| $\leftarrow \rightarrow c$ | https://my.transvision.co.id                                                                                                    |               | ⊚ ± 💿 ≡             |
| 🙏 TRA                      | <b>NS</b> VISION                                                                                                    | <b>n</b>      | nova risa adiansyah |
| Home                       | Layanan 🛛 Bantuan                                                                                                    |               |                     |
| Selamat o                  | Beli Xstream Box<br>Aktivasi Xstream Box<br>Akun Info<br>My Voucher List<br>Beli Minipack<br>Aktivasi Minipack<br>History Transaksi | Homepage      | Update Profile      |
|                            |                                                                                                    | Activate Wind | fows                |
| https://my.transvisi       | on.co.id/cust/reg-ott                                                                                                    |               | v                   |

# **TRANSVISION**

Pilih Layanan

Pilih Aktivasi Xstream Box

•

### Troubleshooting Xstream komplit 1. Voucher Belum Aktif

### × + S WhatsApp × @ MyTransvision 0 X ← → C @ O A https://my.transvision.co.id/cust/reg-ott E 1 $\boxtimes \pm$ . = Lavanan 🛛 🕄 Bantuan Home Aktivasi Xstream Box Homepage / Aktivasi Xstream Box ( Update Profile nova.adiansyah@transvision.co.id Email Welcome to TRANSVISION! We are a subscription service Term & Condition that provides our members with access to motion pictures, television and other audio-visual entertainment ("movies & TV shows') streamed over the Internet to certain Internetconnected TV's, computers and other devices ("TRANSVISION ready devices"). I agree with terms and conditions Enter your XStream Voucher Retype your my transvision password ......

# TRANSVISION

- Klik terms and conditions
- masukan kode voucher Xstream

(10 digit berupa huruf)

• submit

C 2021 – PT. Indonusa Telemedia - Confidential & Proprietary, for Transvision internal use only

### **Troubleshooting Xstream komplit**

# 2. Pergantian Remote (Alternative RCU Xstream Box)

# **TRANSVISION**

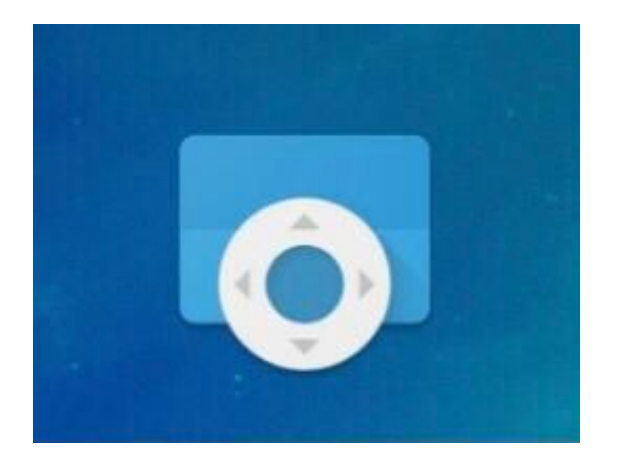

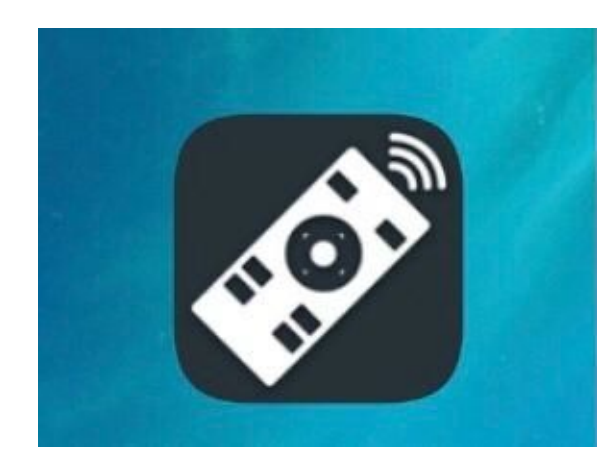

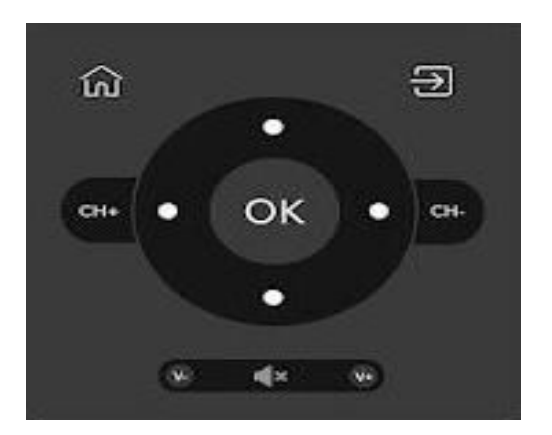

Android TV

Android TV

Remote Untuk TV / Perangkat Android: CodeMatics (Kontrol Jarak Jauh)

### Troubleshooting Xstream komplit 3. Netflix Tidak Bisa Di Play

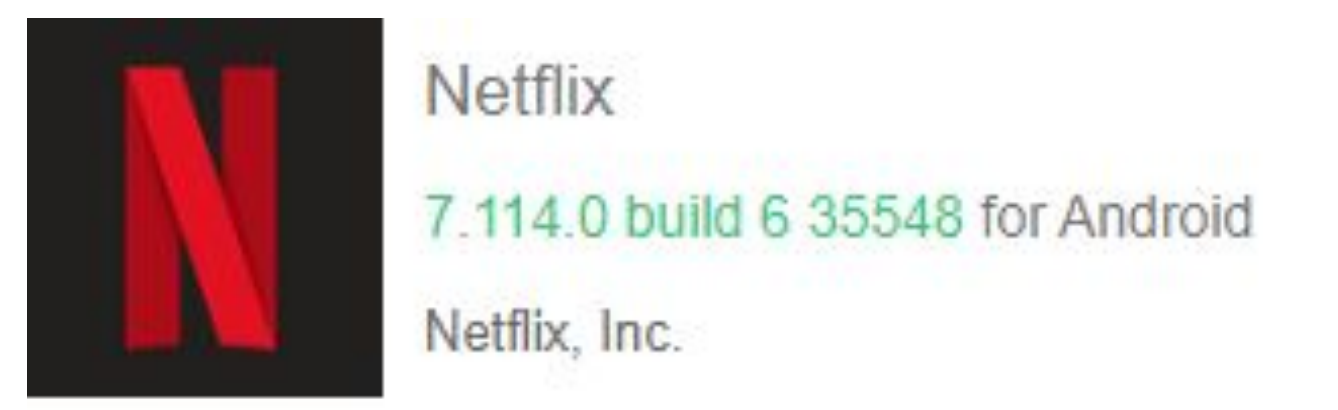

- 1. Lakukan **install ulang** Netflix apk
- 2. Jika pelanggan tidak bisa melakukan install ulang Netflix apk, penginstallan bisa dilakukan dari pihak Transvision
- 3. Tidak disarankan update software Netflix

### Troubleshooting Xstream komplit 4. Tayangan Live TV Putus-Putus

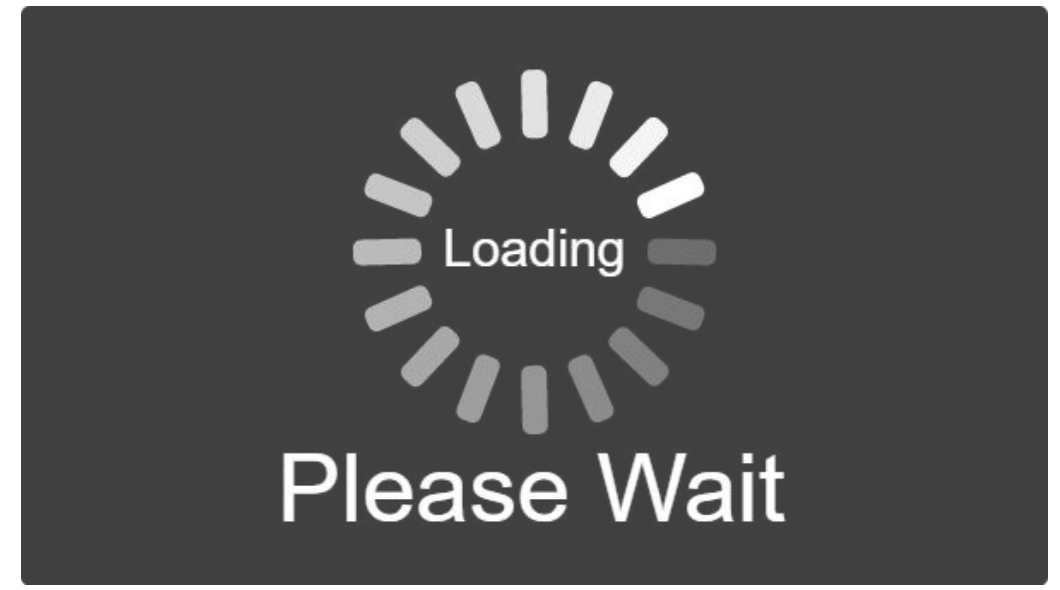

- a. Pastikan **koneksi internet** pelanggan berjalan lancar (lakukan compare akses point jika diperlukan)
- b. Lakukan clear cache
- c. Restart perangkat
- d. Jika point a-c sudah dilakukan namun tayangan live tv masih putus-putus, lakukan **Reset Xstream** (Bila dilakukan reset maka aplikasi yang sudah didownload akan hilang)

Mungkin kamu tidak tahu pasti Hasil dari Tindakanmu Tapi kalau kamu Tidak Bertindak. Dipastikan tidak akan pernah ada Hasil.

### Mahatma Gandhi Pejuang kemerdekaan India